1

# ÖNEMLİ GÜVENLİK TALİMATLARI

Bir elektrikli makine kullanıldığında, aşağıdakini de kapsayan güvenlik önlemleri her zaman takip edilmelidir.

Bu dikiş bilgisayarını kullanmadan önce bütün talimatları okuyunuz.

Dikiş bilgisayarı kullanımda olmadığında, fiş pirizden çekilerek elektirik bağlantısı kesilmelidir.

# TEHLİKE

#### Elektirik şoku riskinin azaltılması için:

- 1. Bir dikiş bilgisayarı elektiriğe bağlı olduğunda hiç bir zaman başıboş bırakılmamalıdır.
- 2. Kullanımdan sonra ve temizlikten önce dikiş bilgisayarını derhal pirizden çekin.
- 3. Ampul değiştirmeden önce her zaman elektirik bağlantısını kesin. Aynı tip 12 volt/5 watt ampul kullanın.

# UYARI

# Yanık, yangın, elektirik şoku veya yaralanma risklerini azaltmek için:

- Bir oyuncak gibi kullanılmasını önleyin. Bu dikiş bilgisayarı çocuklar tarafından veya çocukların yakınında kullanıldığında yüksek dikkat gerektirir.
- Dikiş bilgisayarını el kitabında tarif edilen amaçlar için kullanınız. Sadece üretici tarafından tavsiye edilen ek parçaları kullanınız.
- 3. Bu dikiş bilgisayarını eğer
  - hasarlı bir kablosu veya fişi varsa
  - doğru olarak çalışmıyorsa
  - düşürülmüş veya hasara uğramışsa
  - suya düşürülmüşse
  - hiçbir zaman kullanmayınız.

Dikiş bilgisayarını incelenmesi, tamiri, elektiriksel veya mekanik ayarı için en yakın yetkili BERNINA satıcısına ya da servis merkezine geri götürün.

- 4. Dikiş bilgisayarını hava girişleri kapanmışsa asla kullanmayınız. Dikiş bilgisayarının havalandırma açıklıklarını ve ayak kontrolünü tiftik birikiminden, tozdan ve dağınık kumaştan uzak tutunuz.
- 5. Parmaklar oynar parçalardan uzak tutulmalıdır. Dikiş iğnesi çevresinde özel dikkat gerekmektedir.
- 6. Her zaman orijinal BERNINA dikiş plakasını kullanınız. Yanlış plaka kullanılması iğnenin kırılmasına neden olabilir.
- 7. Eğrilmiş iğneleri kullanmayınız.
- 8. Dikiş sırasında kumaşı itip çekmeyiniz. Bu iğnenin sapmasına ve kırılmasına neden olabilir.

- İplik geçirmek, iğne değişimi, bobine iplik sarımı ve basıncı ayağının değişimi gibi iğne alanında ayarlar yapılmadan önce güç düğmesini <0> kunumuna getiriniz.
- Kapaklar çıkarılırken, yağlama esnasında veya bu el kitabında bahsi geçen herhangi bir servis ayarı yapılırken herzaman dikiş bilgisayarını pirizden çekiniz.
- Asla herhangi bir açıklığa bir şey sokmayınız veya düşürmeyiniz.
- 12. Açık havada kullanmayınız.
- Aeresol ürünlerinin kullandığı veya oksijenle uygulamalar yapılan yerlerde cihazı çalıştırmayınız.
- Elektirikten bağlantıyı kesmeden önce, bütün kontrolleri off (<0>) konumuna getirin, daha sonra fişi pirizden çekin.
- 15. Elektirik bağlantısını kablodan çekerek değil, fişi tutarak pirizden çıkarmak yoluyla kesiniz.
- Dikiş veya nakış bilgisayarının yanlış kullanımından doğacak herhangi bir zarardan dolayı sorumluluk kabul edilmeyecektir.
- 17. Nakış modülünün kullanımı esnasında dikiş bilgisayarı hiçbir koşulda başıboş bırakılmamalıdır.
- Elektronik elemanların korunması için: Nakış işlemi esnasında nakış kartını nakış modülünden çıkarmayın.

# ÇİFT YALITIMLI ÜRÜNLARİN BAKIMI

Çift yalıtımlı bir üründe, topraklama yerine iki yalıtım sistemi sağlanmıştır. Çift yalıtımlı bir üründe herhangi bir topraklama ünitesi bulunmaz ve eklenmesine de gerek yoktur. Bu ürünün bakımı son derece dikkat ve sistem hakkında bilgi gerektirir, ve sadece kalifiye servis elemanı tarafıdan yapılmalıdır. Değiştirilen parçalar ürünün içindeki parçalarla aynı olması gerekmektedir. Çif yalıtımlı bir ürün "DOUBLE INSULATION" veya "DOUBLE INSULATED" (Çift yalıtılmış) kelimeleriyle belirtilmiştir.

sembolü de ürün üzerinde belirtilmiş olabilir

# BU TALİMATLARI SAKLAYIN!

Bu dikiş ve nakış bilgisayarı sadece evde kullanım amaçlıdır.

# **BERNINA**<sup>®</sup>

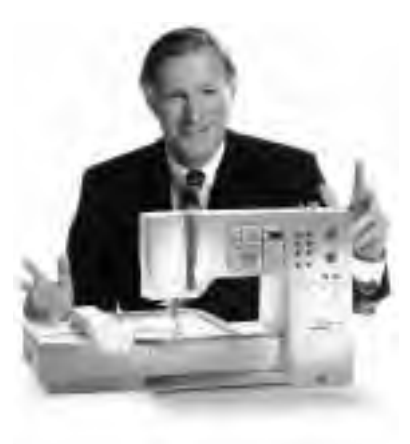

" Welcome to

the **BERNINA** 

Bir **BERNINA** "**Embroidery a la Carte**" seçemek gelecek yıllardaki dikişinizle olumlu etkisi olacak bir karardır. Müşteri tatmini 100 yıldan fazla bir süredir şirketimizi yürüten güç olmuştur ve ben bu geleneği görkemli İsviçre kalitesini, geleceğe dönük dikiş teknolojisini ve rakipsiz müşteri servisini sunarak devam ettirmek amacındayım.

Yeni **BERNINA yaratıcı dikiş ve nakış sistemleri ailesi** size dikiş ihtiyacınızı karşılayacak sistemleri seçme şansını veriyor. Adından da anlaşılacağı gibi, "artista" bilgisayarla saf sanatçılıktır. Bu makineler bütün dikiş zevki için çalışma alanı sağlar. Yaratıcılığa ilham olur ve fikirlerinizi en iyi kalite pratik dikime aktarmanızı sağlarlar.

family"

H. P. Ueltschi

BERNINA Dikifl Makinesi fiirketinin Sahibi Fritz Gegauf Ltd.

Bunlara ek olarak, pratik ve yaratıcı fikirlerle dolu dikiş yayınları ile

eklenecektir.

BERNINA ailesine hosgeldiniz demek bana büyük zevk veriyor.

- 1 Güvenlik talimatları
- 2 Önsöz
- 4-5 Nakış modülü detaylar/aksesuarlar
- 6-7 Nakış Modülünün takılması
- 8-14 Genel işletme bilgileri
- 15-16 Mesajlar
- 17-18 Nakış dengeleyicileri
- 18-19 Kumaş kasnaklanması Kasnakların takılması/çıkarılması
  - 19 Kasnakların ayarlanması
  - 20 Kasnakların kodlanması
- 20-21 Motif, harf ve rakamların nakışı
  - 22 Nakışa başlanması
- 22-29 Motiflerin fonksiyonlarla kullanılması
- 30-33 Motiflerin ve/veya harflerin birleştirilmesi
- 33-34 Motiflerin kaydedilmesi
- 34-35 Kayıt silinmesi
  - 35 Serbest kol nakışı
  - 36 Nakış sırasında iplik kopması
  - 37 Nakış iplikleri, Nakış motiflerinin özeti
  - 38 özel aksesuarlar
  - 40 İndeks

# Nakış modülü detayları

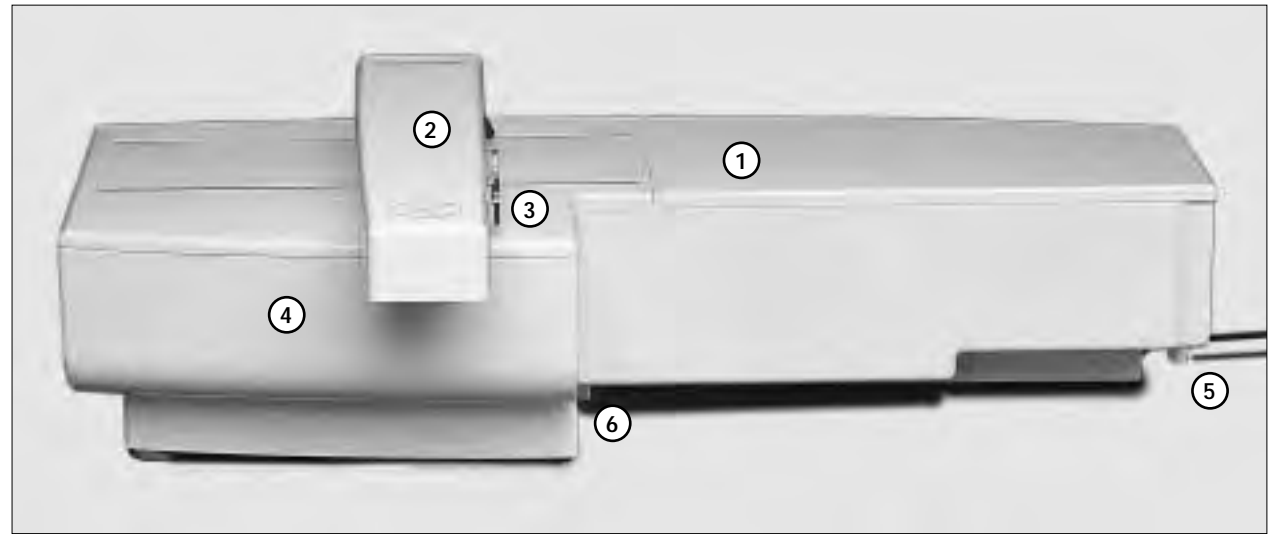

#### Önden görünüş

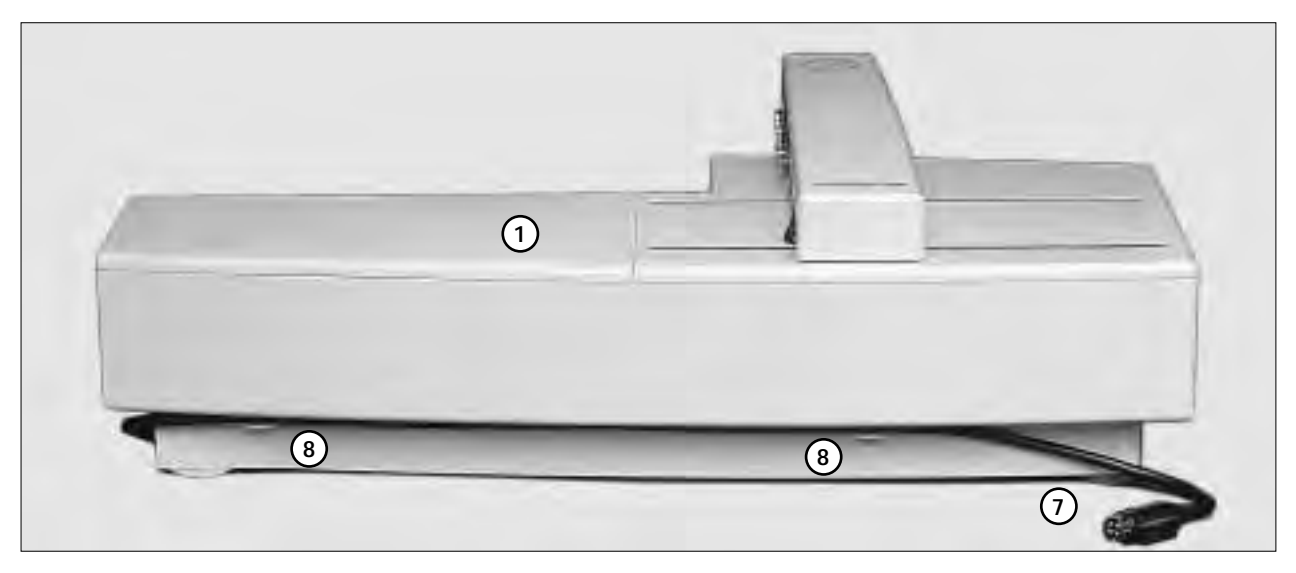

#### Arkadan görünüş

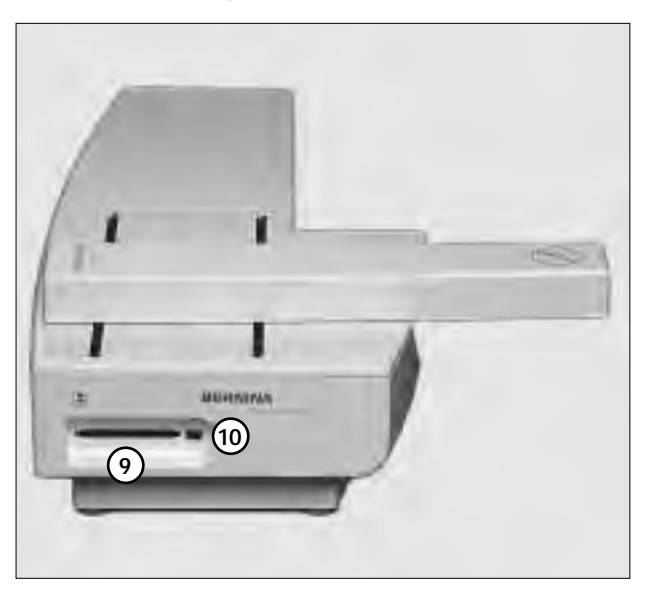

- 1
- Nakış yüzeyi Nakış kolu 2
- 3 Nakış kasnak bağlantısı
- 4 Aksesuar kutusu
  5 Sağ bağlantı kancası
- 6 Merkez bağlantı kancası
- 7 Dikiş bilgisayarı bağlantı kablosu
- Kablo tutucu 8
- 9 Nakış kartı yuvası
- 10 Nakış kartı çıkarma butonu

Soldan görünüş

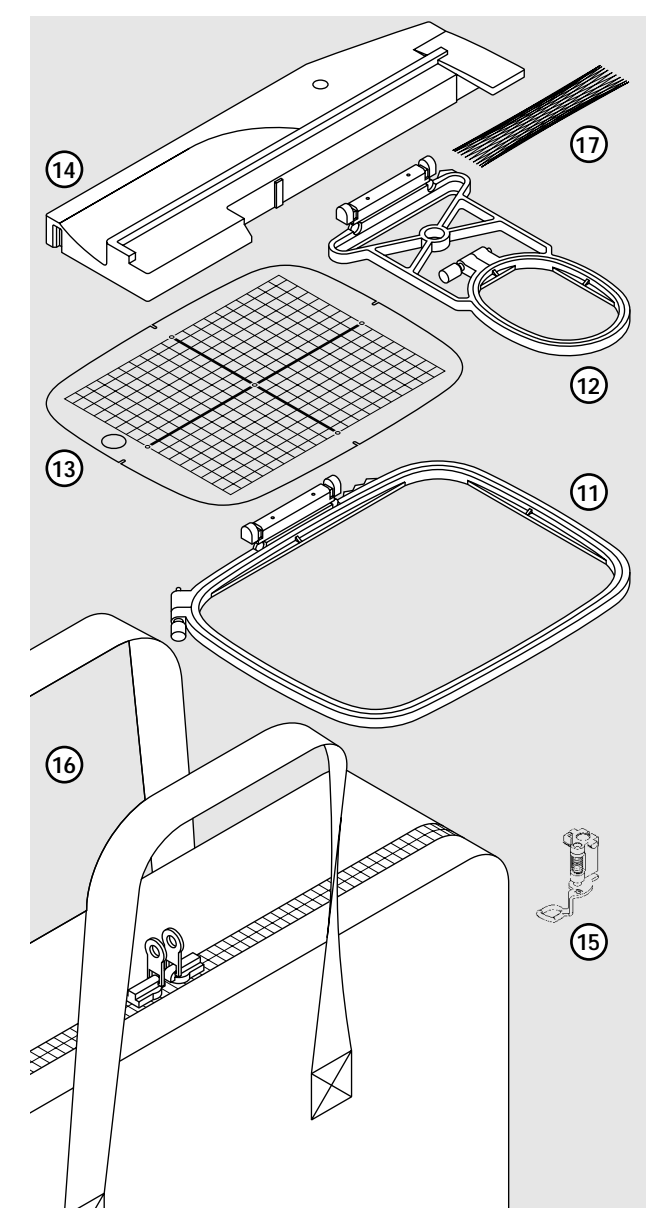

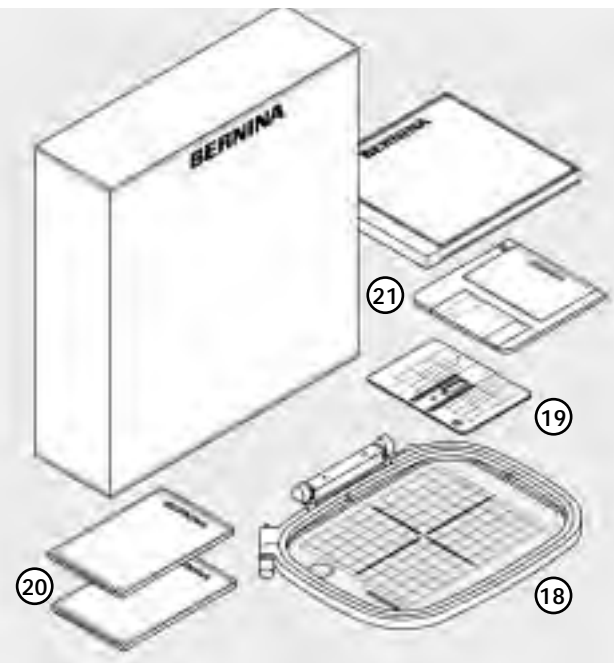

#### Standart aksesuarlar

- 11 Büyük nakış kasnağı
- 12 Küçük nakış kasnağı
- Nakış kasnaklar için şablonlar 13 (büyuk, küçük)
- Serbest kol nakışı adaptörü Nakış basıcı ayağı no.9 14
- 15
- Nakış modülü çantası 16
- Üst iplik makaraları için net 17 dengeli makaralama için üst iplik makarasının üzerine geçirin

#### Özel aksesuarlar

- 18 Orta boy nakış kasnağı (şablon dahil)
- 19
- Düz dikiş plakası Nakış kartı çeşitleri 20
- 21 artista kişiselleştirici/Yaratıcı PC programı

# Modülün dikiş bilgisayırına takılması

# 

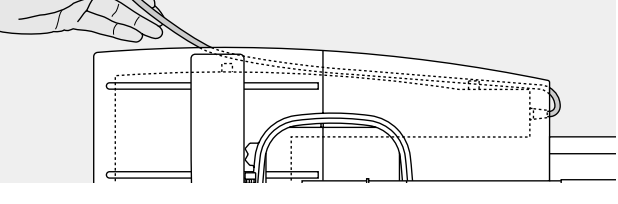

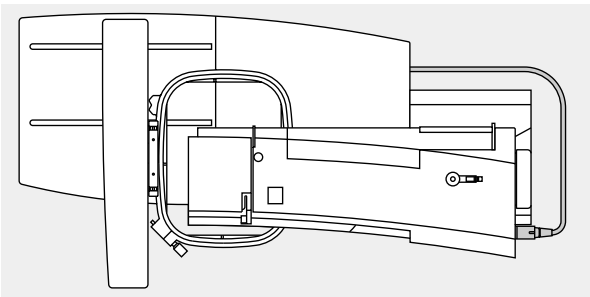

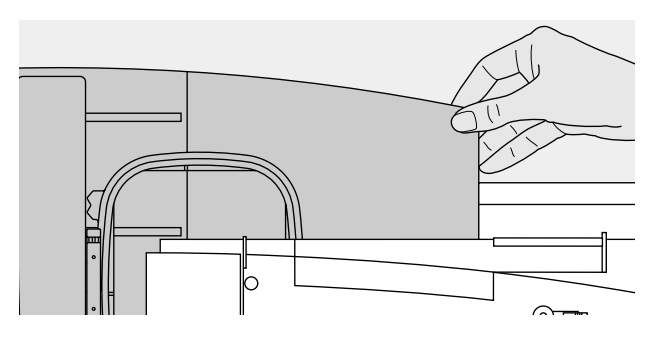

#### Modülünün dikiş bilgisayarına takılması

- dikiş bilgisayarını kapayın
- aksesuarlar kutusunu dikiş bilgisayarından çıkarın
- modülü dikiş bilgisayarı üzerine serbest kolun arkasına yerleştirin
- modülü soldan dikiş bilgisayarına doğru, kilitleme kancaları taban plakası üzerine yerleşecek şekilde itin

#### Kabloyu çıkarın

kablo modülün dikiş bilgisayarına bağlantısını sağlar
kabloyu modülün arkasındakı tutucusundan çekerek cıkarın

#### Kablonun modül üzerinde saklanması

- · kabloyu her iki kablo tutucu içine yerleştirin
- takılması için kabloyu hafifçe bastırın

#### Kablonun takılması

 fişi dikiş bilgisayarının sağ tarafındaki sokete, düz tarafı öne gelecek şekilde sokun

#### Kablonun çıkarılması

- siyah fişli kabloyu tutun
- fişin sonundaki bağlantı kapağını açın
- fişi dışarı çekin

#### Modülün çıkarılması

- modülün sağ arka küşesi bir tutma kolu olarak kullanılmak üzere şekillendirilmiştir.
- modülü kaldırmak için bu köşeden tutun ve sola doğru çıkarın

#### Not:

Nakliye için modülü ve dikiş bilgisayarını her zaman ayırın. Asla birlikte taşımayın. Nakış modülü sadece dikiş bilgisayarı kapalıyken takılıp çıkarılmalıdır.

# Serbest kol nakışı için adaptörün takılması

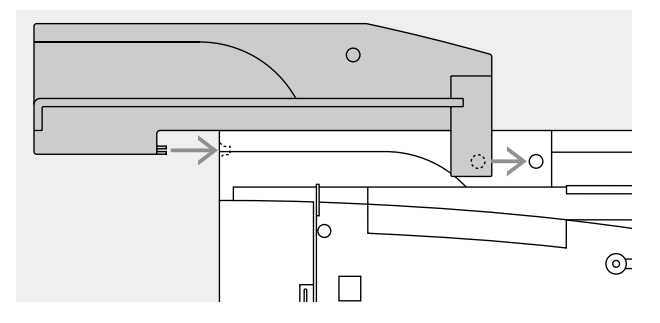

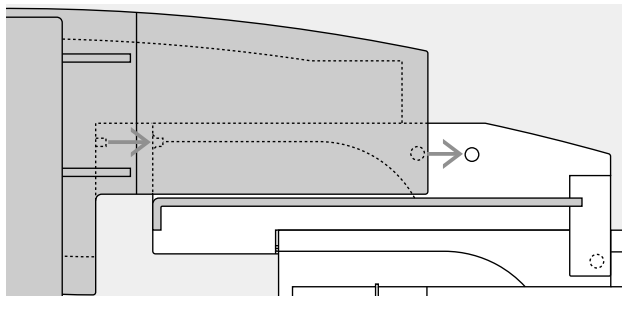

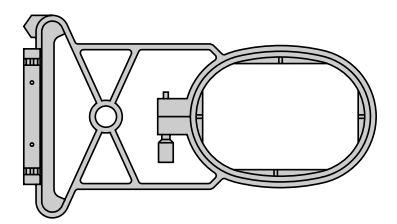

Bu adaptör dikiş bilgisayarının serbest kolu üzerinde tüp şeklindeki parçaların (gömlek kolları, pantolonlar, çoraplar, vb.) nakışlanması için kullanılır.

#### Adaptörün dikiş bilgisayarına takılması

- dikiş bilgisayarı aksesuar kutusunu çıkarın
- adaptörü dikiş bilgisayarı üzerinde serbest kolun arkasına yerleştirin
- adaptörü bağlantı kancaları dikiş bilgisayarının taban plakasına yerleşecek şekilde sol taraftan dikiş bilgisayarına doğru itin

#### Modülün adaptöre takılması

- modülü adaptör üzerine, ön tarafının kenarı adaptör üzerindeki L şeklindeki klavuza mümkün olabildiği kadar yakın bir şekilde yerleştirin
- bağlantı kancaları taban plakasına oturana kadar modülü klavuza doğru sol taraftan itin

#### Serbest kol nakışı kasnağı

 küçük, oval şekilli nakış kasnağı serbest kol nakış için özel olarak dizayn edilmiştir

#### Not:

- sadece küçük kasnak serbest kol nakışı için kullanılabilir
- sadece küçük kasnak kusursuz motifler üretebilir

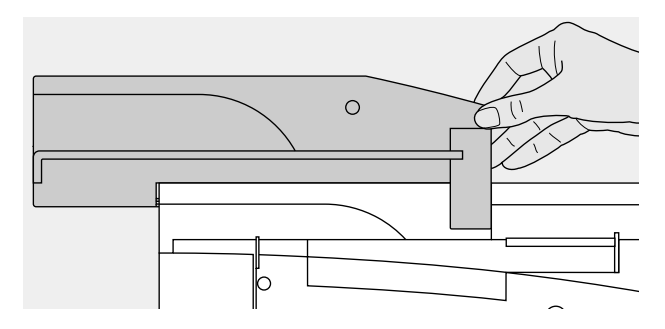

#### Adaptörün çıkarılması

- modülü adaptörden çıkarın
- adaptörün sağ arka köşesi tutma yeri olarak kullanılmak üzere dizayn edilmiştir
- adaptörü bu tutma yerinden tutarak dikiş makinesinin taban plakasından ayırın

# Dikifl bilgisayar>n>n nak>fla haz>rlanmas>

#### Nakış için basıcı ayak no.9

- basici ayak no. 9 u takın
- nakış kasnağının takılabilmesi için basıcı ayağı kaldırın
- yeni bir iğne kullanın
- nakış kaşnağının takılabilmesi için iğnenin en üst konumda olduğundan emin olun.

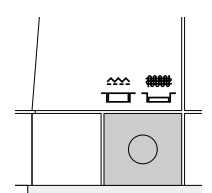

#### Nakış için iğneler

- ipliğe bağlı olarak 80 veya 90 boyut iğne kullanın
- dekoratif veya metalik iplikler için nakış veya metafil iğnesi kullanın

#### Besleme dişlisini indirin

- besleme dişlisini düşürmek için dikiş makinesinin sağ tarafındaki butona basın

#### Düz dikiş plakası

(özel aksesuar)

- standart dikiş plakasını çıkarın
- düz dikiş plakasının iğne için küçük bir deliği vardır
- dikiş giriş noktaları (üst ve alt iplik düğümleme) daha iyi bir nakış sonucu vermesi için sınırlandırılmıştır.

# Dikiş bilgisayarının ipliklenmesi

Dikiş bilgisayarı el kitabı sayfa 8-10'a bakın

- cilalanmış veya kaygan nakış iplikleri kullanırken, sağ üst iplik makarasına geçirin
  - bu ipliğin kaymasını önler ve ipliğin dengeli olarak beslenmesini sağlar

#### Not:

Metalik veya özel iplikler kullanırken dikey makara piminin kullanılması sorunların giderilmesine yardımcı olur.

# İplik gerginliğinin ayarlanması

Dikiş bilgisayarı el kitabına bakın.

 artista 180 otomatik iplik gerginliği ile donatılmıştır. Bir motif seçildiğinde gerginlik otomatik olarak ayarlanacaktır. Zor ve nadir kumaşlar için ayarlamalar gerekiyorsa yapılabilir. Üst iplik gerginliğinin değiştiriymesi dikiş bilgisayarı el kitabına bakın

artista 170 de manuel ayarlamalı ipiplik gerginliği vardır. Bütün nakışlar için gerginlik 4 ve 6 arasında ayarlanmalıdır. Zor ve nadir kumaşlar için ayarlamalar gerekiyorsa yapılabilir.

#### Masura ipliği gerginliği

 Nakış için ipliği masura kutusunun parmağına sokun Üst iplik gerginliğinin değiştirilmesi dikiş bilgisayarı el kitabı sayfa 12'ye bakın

# Motiflerin seçilmesi

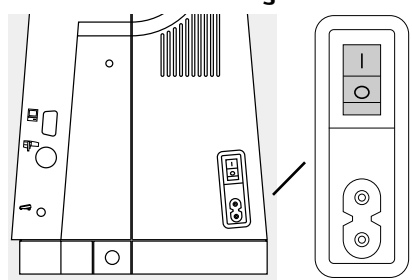

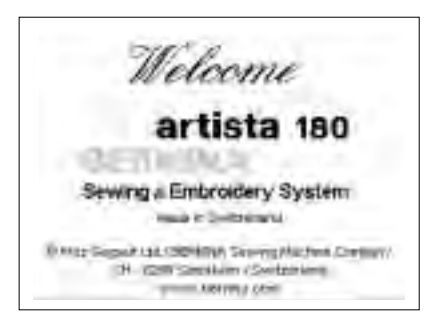

artista dikiş ve nakış sistemi bir harici butonlar ve dokunmatik ekran kombinasyonu ile işletilir.

#### Dikiş bilgisayarını açın

 açma/kapama düğmesini "1" konumuna getirin

#### Başlangıç ekranı

- Selamlama ekranı yaklaşık 3 saniye görünür
- bu ekran dikiş bilgisayarının Kurulum programından kapatılabilir

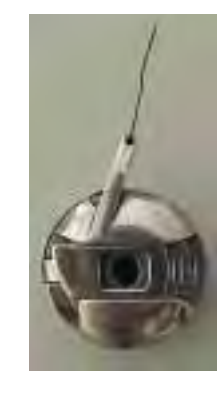

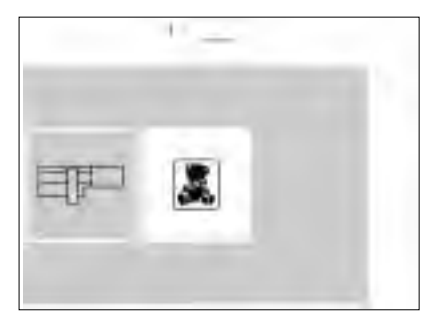

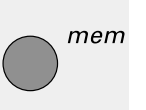

# 

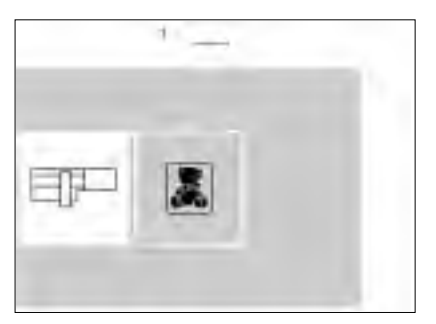

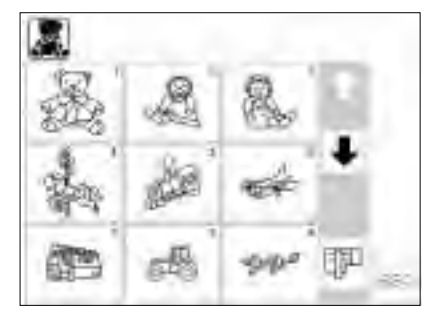

#### Menü

- ana menü iki seçenekle ekrana gelir:
  - Nakış modülü
  - Nakış kartı

#### Nakış modülünü devreye sokmak

- nakış modülü sembolüne dokunun bu modüldeki motifleri devreye sokar
- (sadece modül takılı olduğunda)

# Birleştirilmiş motifin kaydedilmesi

- mem buutonunu seçiniz
- nakış kasnağı veya hafıza kartından desenler açılır yada silinir.

#### Nakış modülünden motif seçimi

- nakış modülünü seçtikten sonra
- bütün motifler ekranda görünür • her motif için bir sayı ekranda
- görünür • bütün menüyü görebilmek için oklarla
- ekranı öteleyin
- nakış modülü sembolü sol üstte görünür
- bu nakış modülünden olan motifleri belirler

#### Nakış kartını aktive etmek

- nakış kartı sembolüne dokunun (oyuncak ayı)
- bu kullanımda olan karttaki motifleri devreye sokar (sadece bir kart sokulduğunda)
- bunlar ekranda görünür

#### Karttan bir motif seçin

- kartın motifleri ekranda görünür
- her motif için bir sayı ekranda görünür
- bütün menüyü görebilmek için oklarla ekranı öteleyin
- nakış modülü sembolü sol üstte görünür
- bu nakış modülünden olan motifleri belirler

#### Nakış kartını aktive etmek

- nakış kartı sembolüne dokunun (oyuncak ayı)
- bu kullanımda olan karttaki motifleri devreye sokar (sadece bir kart sokulduğunda)
- dikiş bilgisayarı açıldıktan sonra bu sembole ilk defa dokunulduğunda besleme dişlisini düşürmenizi hatırlatan bir mesaj ekrana gelecektir
- devam etmek için "esc"ye dokunun

- ekrandan bir sembole dokunarak bir motif seçin
- nakış kartları için sembol (oyuncak ayı) öteleme oklarının altında gri çubukta ekrana gelir
- seçmek için dokunun
- karttaki motifler ekrana gelir (modül ile kart arasında değişiklik yapabilirsiniz
- "esc"ye dokunun
- ana menü ekrana gelir

- modül için sembol öteleme oklarının altında gri çubukta ekrana gelir
- seçmek için dokunun
- modül menüsü ekrana gelir (modül ve kart arasında değişiklik yapabilirsiniz)
- "esc"ye dokunun
- ana menü ekrana gelir

## Nakış fonksiyonları

#### Hızlı ters yön butonuyla nakısa başlama

hızlı ters yön butonuna basarak baslayın (sesli uyarı durana kadar yaklaşık 3 saniye geçecektir)

plan 1 ekranı aktif iken, plan 2 sem-

bolü ve ek fonksiyonları ekranın sol

bu ekranı değiştirmek için layout 2'ye

dikiş ve layout 1 (plan 1) ekraınında

layout layout. 1 2

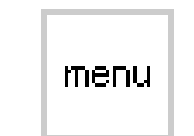

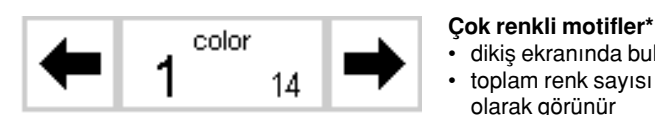

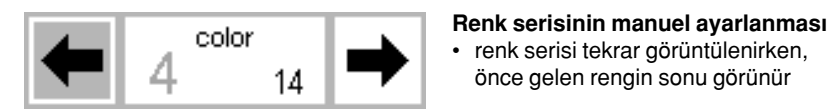

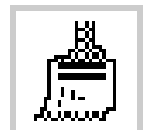

# •

- Tek renk motif\*
- dikiş ekranında bulunur seçmek için dokunun, sembol koyu griye dönecektir

- dikis bilgisayarı yaklasık 6 dikis atar, sonra durur; iplik kuyruklarını kesebelirsiniz
- plan 2 ekranı aktiftir
- plan 1 şimdi sol üstte görünür
- plan 1'e dönmek için dokunun
- her iki plan ekranını da dikmek mümkün değildir
- nakış modülü yada kart dikişi özeti ekrana gelir
- rengi değiştirmek için sağ veya sol oka dokunun
- seçilmiş renk için olan bölümler nakış ekranında sivah olarak avdınlatılmıştır, motifin geri kalanı gri görünür
- solda dikdörtgen içindeki büyük rakam siyahtan griye değişir

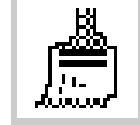

- - •
  - ekranda iplik kopması sembolü oklarla görünür

#### Nakıs serisi kontrolü (iplik kopmasında)

- sağ veya sol oka dokunun
- eğer iplik kopmuşsa oklardan birine dokunun
- · iğne seriyi kücük ileri veya geri adımlarla takip eder (sol ok - geri, sağ okileri)

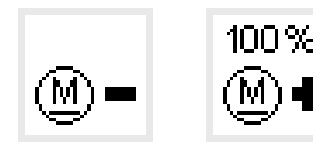

2,

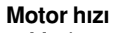

- M butonunu seçin motor hızını azaltın
- M + butonunu seçin motor hızını çoğaltın
- Alt üzerinde motorun hangi hızda calıştığını gösterir
- Nakış zamanın 100% hıza göre hesaplar

#### dikiş ekranında bulunur toplam renk sayısı sağ tarafkta küçük

Plan 1 ve plan 2

üst tarafında görünür

(plan 2) dokunun

seçmek için dokunun

Menü

bulunur

olarak görünür nakış olacak rengin sayısı solda büyük olarak görünür

renk serisi tekrar görüntülenirken,

önce gelen rengin sonu görünür

· bütün motif renk değişimi için durmaksızın dikilecektir

motif bir renkte nakıs edilir

- Nakış serisi\* dikiş ekranında bulunur
- seçmek için dokunun

Ċ

|       |                     | Hafıza<br>• plan 1'de bulunur<br>• sembole dokunun<br>• özel bir hafıza ekranı açılır                                                                                                    | <ul> <li>tek motif veya kombinasyonlar<br/>kaydedilir</li> </ul>                                                                                                    |
|-------|---------------------|----------------------------------------------------------------------------------------------------|----------------------------------------------------------------------------------------------------|
|       | <b>⊈</b> start      | Başlama*<br>• plan 1'de bulunur<br>• sembole dokunun                                                                                                    | <ul> <li>nakış kasnağı başlangıç konumuna<br/>getirilir, ör: ilk dikiş için doğru konum</li> </ul>                                                                                          |
|       | $\oplus$            | Motif merkezi*<br>• plan 1'de bulunur<br>• sembole dokunun<br>• motifin merkezi gösterilir                                                                                                    | <ul> <li>iğne motifin tam merkezine gelecek<br/>şekilde nakış kasnağı hareket ettirilir</li> </ul>                                                                                          |
|       | + +<br>check<br>+ + | <ul> <li>Boyut kontrolü*</li> <li>plan 1'de bulunur</li> <li>sembole dokunun</li> <li>kasnak kodlaması aktive olur, kasna-<br/>ğın hareket etmesine neden olur</li> </ul>                                              | <ul> <li>motifin dış hatları bir dikdörtgen<br/>içinde gösterilir</li> </ul>                                                                                                    |
| 100 % |                     | <ul> <li>Boyut değiştirilmesi*</li> <li>plan 1'de bulunur</li> <li>motif küçültmek için sol tarafa dokunun</li> <li>motifi büyütmek için sağ tarafa dokunun</li> </ul>                                                 | <ul> <li>değişiklikler yüzde olarak orta alanda<br/>gösterilir</li> <li>motifi orjinal boyutuna (% 100) geri<br/>getirmek için orta alana dokunun</li> </ul>                                |
|       | show                | <ul> <li>Göster</li> <li>plan 1 ve plan 2'de bulunur</li> <li>motifin boyutunu değiştirdikten sonra,<br/>yani motif boyutu ekranda gösterilir</li> <li>sembole dokunun</li> </ul>                                      | <ul> <li>değiştirilmiş motif düzeltilmiş haliyle<br/>görünür</li> <li>bu işlem sırasında kum saati show<br/>(göster) sembolünün yanında görünür</li> </ul>                                  |
|       |                     | <ul> <li>Kum saati</li> <li>Kum saati sembolü değiştirilmiş ya da<br/>yer değiştirmiş bir motifin tekrar<br/>hesaplandığını belirtir</li> </ul>                                                                        | <ul> <li>hesaplama ssüresi motife bağlı olarak<br/>1-10 dakikadır</li> <li>kum saati yanıp söndüğü sürece<br/>dikiş bilgisayarında işlem yapmak<br/>mümkün değildir!</li> </ul>             |
|       | QD                  | <ul> <li>Yatay ayna görüntüsü (sağ/sol)</li> <li>plan 1'de bulunur</li> <li>sembole dokunun</li> <li>dikiş bilgisayarı motifi yatay ayna görüntüsünde diker</li> </ul>                                                 | <ul> <li>motifin işaretlenmiş köşesi sağdan<br/>sola doğru değişir</li> </ul>                                                                                                    |
| •     | •                   | <ul> <li>Motifin çevrilmesi*</li> <li>plan 1'de bulunur</li> <li>sembole dokunun</li> <li>semboli her dokunulduğunda, motifi<br/>5º derece çevirir</li> <li>sembole dokunun</li> <li>motif 10º çevrilmiştir</li> </ul> | <ul> <li>motifler 72 değişik yöne çevrilebilir</li> <li>motif ekrana döner</li> <li>motifin sağ alt köşesi her zaman<br/>işaretlenmiştir, bu dizaynın yönel-<br/>mesini belirtir</li> </ul> |
|       | ok                  | <ul> <li>OK</li> <li>kum saati yanıp söndüğünde motif<br/>hesaplanır</li> </ul>                                                                                                    |                                                                                                    |

Not:

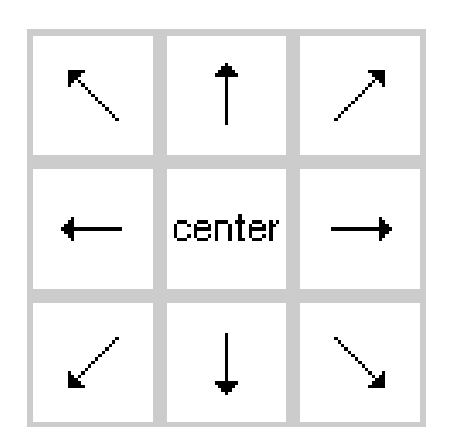

#### Yön Okları\*

- plan 1'de bulunur
- bir oka dokunun
- aktif halde olan motif seçilen yönde hareket ettirilecektir
- merkezde (center) dokunarak motifi kasnağın merkezine geri götürün

# ÞÓ

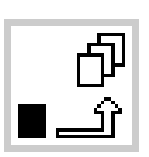

del

#### Geçici kayıt

• plan 1'de bulunur

Kasnak geri getirici\*

dikiş ekranında bulunur

 dizaynları değiştirirken motifi (plandaki) geçici bir hafızada kaydeder

iğne kasnağın kenarına çok yakınken

bole dokunun, kasnak yatay yönde

merkeze doğru hareket edecektir

iplik değiştirilmesi gerekiyorsa, bu sem-

#### Geri getirme\* (Retrieve)

- plan 1'de bulunur
- dizaynları birleştirirken motifler arasında geçişler yapar
- aktif nakış motifi siyah görünür

#### Silme\*

٠

- plan 1'de bulunur
- geçici olarak tutulan bir motif siler
- motifi aktif hale getiren (geri getirme fonksiyonunu kullanarak)
- "del"e dokunun

# →← 100% ←→

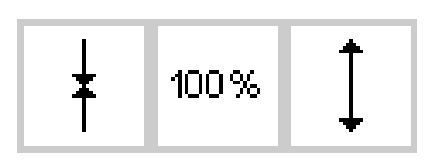

- Motif genişliğinin ayarlanması\*
- plan 2'de bulunur
- sol tarafa dokunun
- bu motifi yatay yönde küçültür
- sağdaki alana dokunun

#### Motif yüksekliğinin ayarlanması\*

- plan 2'de bulunur
- sol tarafa dokunun
- bu motifi dikey yönde küçültür
- sağdaki alana dokunun
- bu motifi dikey yönde uzatır

- sembol koyu griye dönüşür
- iğneyi tekrar iplikleyin
- önceki konuma dönmek için sembole tekrar dokunun
- dikiş bilgisayarı durduğu yerden devam eder
- sembol açık griye döner
- motif geri çağrılabilir ve başka dizaynla birleştirilebilir
- motifleri programlandıkları sıra ile seçer
- motif silinir ve ondan sonraki aydınlanır
- · bu motifi yatay yönde genişletir
- ayarlama yüzde olarak ortadaki alanda görünür
- motifi orijinal boyutuna döndürmek için ortadaki alana dokunun
- ayarlama yüzde olarak ortadaki alanda görünür
- motifi orijinal boyutuna döndürmek için ortadaki alana dokunun

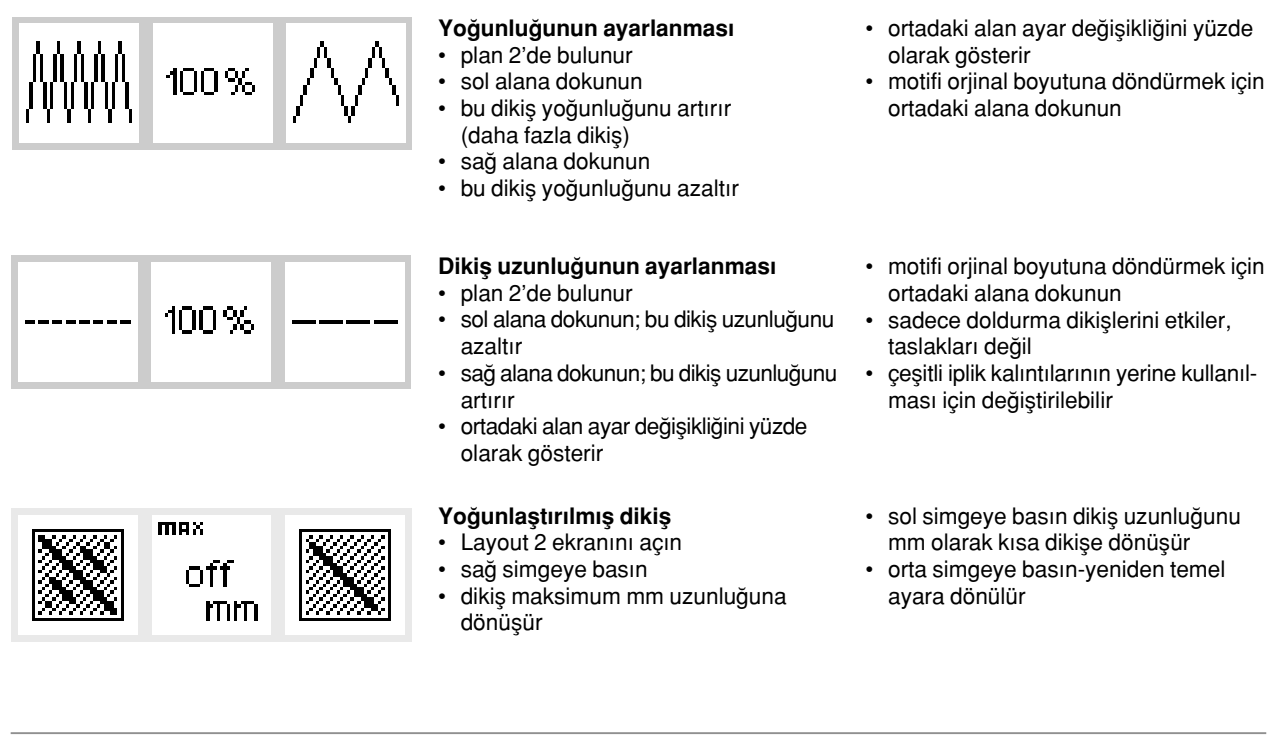

# Ekran sembolleri

Bu semboller dikiş ve plan (1 ve 2) ekranlarının sol tarafında görünürler.

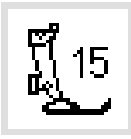

#### Basici ayak

nakış için tavsiye edilen basıcı ayağı belirtir (no.15)

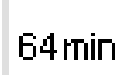

#### Nakış süresi

- motif ekranda geliştirilir • seçilmiş ekran için toplam nakış
- süresi dakika olarak gösterir motif dikilirken, kalan süre dakika olarak ekranda gösterilir.

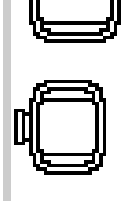

#### Nakış kasnağı kodlaması

- küçük, orta boy ve büyük
- secilmis motife en uvgun kasnak aydınlatılmıştır

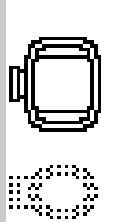

# Bir nakış motifinin tekrar

- hesaplanmasi
  - bir boyutu veya dikiş yoğunluğu vb. değiştirldikten sonra motif tekrar hesaplanacaktır
- "ok"ye bastıktan sonra ekran bir önceki ekrana geri dönecektir
- kum saati yanıp söner
  - tamamlanan değişiklik dizayn tekrar hesaplanırken yüzdeolarak ekranda görünecektir

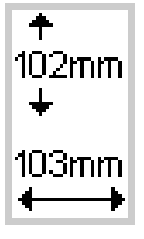

#### Motif boyutu

seçilmiş motifin boyutunu mm olarak belirtir

72%

- kasnakları gösterir

# Mesajlar

Aşağıdaki mesajlar belli işlemler sırasında artista dikiş bilgisayarının ekranında görünürler. Bunlar özellikler ve fonksiyonlar hakkında hatırlatmalar, uyarılar ve doğrulamalardır. Aşağıdaki listede nakış modülüne özgü mesaj-

#### MESAJ

Basıcı ayağı indirin.

Basıcı ayağı kaldırın.

Besleme dişlisini düşürün.

Serbest kol sistemi için: işlem bitene ve kontrol butonu basılana kadar kasnağı takmayın

iğne en üst konumda olmalıdır

Daha büyük bir nakış kasnağı kullanın

örnek bu boyutta tamamlanamaz. Lütfen örnek boyutunu küçültün.

Bu nakış modülü sürümü makine ile uyumsuzdur. Sürümü kurulum programından kontrol edin.

'Uyarı: Bu motif henüz kaydedilmemiştir. Bu fonksiyonun seçimi ile motif kaybedilecektir.)

Hafıza seçilen motifleri birleştirmek için yetersizdir.

Bellek kapasitesi bu kombinasyon için çok koçük. Düzenlenen son motiflerden biri bellekte saklanmayacaktır.

Nakış motifiniz bitirilmiştir.

lar ve bunlar için alınacak tedbirler ve yapılması gerekenler görülmektedir (dikiş bilgisayarına özgü mesajlar için dikiş bilgisayarı kullanım el kitabına bakın.)

#### YAPILMASI GEREKENLER

- Bir önceki ekrana dönmek için "esc"ye dokunun
- basıcı ayağı indirin ve dikime başlayın
- kontrol fonksiyonu seçilirken, basıcı ayak kalkık olmalıdır
- basıcı ayağı kaldırın ve bir önceki ekrana dönmek için "esc"ye dokunun
- nakış için besleme dişlisi düşürülmüş olmalıdır.
- bu dikiş bilgisayarı her açıldığında ve bir örnek seçtiğinizde bir hatırlatma mesajı olarak görünür
- Bir önceki ekrana dönmek için "esc"ye dokunun

Eğer serbest kok adaptörüyle çalışılıyorsa kasnak takılmadan önce seçilmiş olan dikişin bitirilinceye kadar beklemenizi hatırlatmak için görünür.

- dikiş mekinesine bağlı olarak kasnağın boyutu "okunurken" iğne eğer enyüksek konumda değilse ekrana gelir.
- el volanını kullanarak iğneyi kaldırın ve bir önceki ekrana dönmek için "esc"ye dokunun
- motif boyutu ve kasanağın boyutu uyuşmamaktadır
- kasnakları değiştirin veya motif boyutunu azaltın
- bir önceki ekrana dönmek için "ecs"ye dokunun
- örnek dikiş için azami boyutu aşmıştır
- "esc"ye dokunarak bir önceki ekrana dönün
- boyutu azaltın ve nakış işlemine devam edin
- dikişin düzgün olabilmesi için dikiş bilgisayarında ve nakış modülünde yüklü olan yazılımın aynı sürüm olması gerekmektedir.
- artista dikiş bilgisayarı el kitabında kurulum programına bakın
- son motif geçeci kayda alınmadan önce örnek birleştirme işleminden çıkmaya teşebbüs ettiğinizde ekrana gelir
- isteğinize göre yes (evet) veya no'ya (hayır) basın; bir önceki ekrana dönecektir
- yeni bir dizayn oluşturmak amacıyla birleştirmek için çok fazla sayıda dizayn seçilmiştir.
- "esc" ye dokunarak bir önceki ekrana dönün.
- bir veya daha fazla motifi silin; sonra işleme devam edin
- En son motif silinmesi lazım.
- dizayn tamamlanmıştır, kasnağı nakış modülünden çıkarın.
- bir önceki ekrana dönmek için "esc"ye dokunun.

#### MESAJ

Kart değiş-tokuşu kabul edilmemiştir. Olası veri kaybı. Lütfen kartları değiş-tokuş etmeden önce kullanım kitapçığınıza bakınız.

Kişisel dizayn kartınız doludur veya kayıt yapamayacağınızı, programlanmış bir dizayn kartı kullanıyorsunuz.

Lütfen boş bir BERNINA kartı alınız

Düzenlenmiş olan yazınız kasnağa sığmamaktadır. Lütfen boyutu küçültün veya örneği döndürün

20 den fazla karakter düzenlenemez.

Lütfen üst ipliği kontrol edin

Lütfen alt ipliği kontrol edin

Masura sarıcı devrede.

Bu hafızanın içeriğini gerçekten silmek istiyormusunuz?

Bu fonksiyon için yetersiz bellek. Bu motif taşınabilir ve işlenebilir.

Bir kasnak takılı değil

kişisel hafıza kapasiteniz doludur. motifi kaydetmek için boş bir kart kullanın veya kişisel hafıza kapasitenizden bir motif silin

PC nakış yazılımında indirilen tasarımlar makine içinde boyut olarak değiştirilemezler.

#### YAPILMASI GEREKENLER

- dikiş bilgisayarı takılı olan karta kayıt yapamadığı zaman görünür. Aynı zamanda kartın düzgün olarak yerleştirilmediğini belirtebilir.
- bir önceki ekrana dönmek için "esc"ye dokunun
- store (sakla) fonksiyonu seçildiğinde ve nakış modülüne kart takılı olmadığı zaman ekrana gelir.
- bir kişisel dizayn kartı takım ve bir önceki ekrana dönmek için "esc"ye dokunun
- store'a tekrar dokunarak kayıt işlemine devam edin.

Seçilmiş olan harf kombinasyonu kasnakta dikilmek için çok büyüktür. Harfleri 90° döndürün veya boyutu kasnağa sığacak şekilde azaltın.

- harflerin boyutunu azaltın (planda) veya etap etap çalışın
- İğne ipliğinin bitmediğini veya kopmadığını kontrol edin.
- gerekiyorsa iğneyi tekrar iplikleyin. Bu düzeltilene kadar dikiş bilgisayarı dikim yapmayacaktır.
- "esc"ye dokunarak bir önceki ekrana dönün
- masura ipliğinin bitmediğinden emin olun (kalan iplik 4-6 m, kalan örme ipliği 6-8 m, kalan Serafil 8-13 m)
- gerekiyorsa bir masura sarın ve takın
- bu düzeltilene kadar dikim yapılmayacaktır.
- masura sarıcının açık olup olmadığından emin olun.
   Eğer masura sarıcı açıksa, ayak pedalı devrede değildir. ve dikiş bilgisayarı dikim yapmayacaktır.
- gerekiyorsa sarıcıyı devreden çıkarın. Bu düzeltilene kadar dikiş bilgisayarı dikim yapmayacaktır.
- not: Bir masura sarılırken bu mesaj ekrana gelecektir. ekrandan silmek için "esc"ye dokunun
- hafıza içeriği silinmeden önce silme komutunu doğrulayın.
- silme işlemine devam etmek için "OK"ye dokunun.
- işlemi durdurmak için "esc"ye dokunun.
- Hafıza kapasitesi çok ufak, bu vuruşları yapmaya uygun değildir.
- nakış modülünde kasnak takılı değilkin bir harf yada motif seçildiğinde ekrana gelir
- "esc"ye dokunun ve nakış modülüne uygun kasnağı takın
  plan 1'e gidin ve nakış modülünün kasnağı tanıması için "check" e dokunun.
- nakış modülündeki hafıza dolu ise ekrana gelir
- hafızadan bir dizayn silinmesi veya yeni bir hafıza kartı takılmalıdır.
- Bu motifi siliniz
- Bu motifi hafıza kartında saklayınız

# Nakış dengeleyicileri

Kusursuz bir nakış kumaş üzerinde çekmek veya büzülme olmadan düz bir şekilde durmalıdır. Bunu elde etmenin en iyi yolu, özellikle büyük motiflerin veya büyük alanların nakışlarında, özel bir dengeleyici kullanmaktadır. Değişik uygulamalara uygun dengeleyici ve ara yüzey çaşitleri varıdr.

#### Yırtılabilen dengeleyiciler

- ara yüzeye benzer; kağıt gibi yırtılır
- bir veya daha fazla kat kullanılabilir
- ağır veya daha fazla kat kullanılabilir
- daha fazla stabilite için kasnaklamadaha önce kumaşın ters yüzüne geçici yapıştırma spreyi ile uygulanır

#### Kesilebilen dengeleyiciler

- bir veya daha fazla kat kullanılabilir
- ağır ve hafif türde gelir
- daha fazla stabilite için kasnaklamadan önce kumaşın ters yüzüne geçici yapıştırma spreyi ile uygulayın
- dikimden sonra nakışın arkasından kesin

#### Ütülenen ara yüzeyler

- bu kumaşın ters yüzüne ütü ile bastırılır (kaynaştırılır)
- ütülenen ara yüzeyler değişik kalınlıklarda mevcuttur ve kullanılan kumaşa uygun olanı seçilmelidir.

#### Kağıt arka yüzü yapışkan dengeleyici

- dengeleyiciyi kağıt taraf üste gelecek şekilde kasnağa yerleştirin
- kağıdı yırtmak için bir iğne kullanın ve yapışkan yüzeyi ortaya çıkarın

#### Suda çözünür dengeleyici

- çözünen dengeleyici plastik kaplamaya benzer
- çözünen dengeleyiciler kalın veya havlu gibi ilmek kümeleri gibi kumaşlar için idealdir; dengeleyiciyi kumaşın her iki tarafına koyun ve bütün üç katmanı kasnaklayın
- nakış tamamlandığında dengeleyiciyi soğuk suda çözdürün

Tek kat kumaş üzerine nakış işleme tavsiye edilmez. Kumaş büzülme eğilimi gösterir ve nakışın kenarları kasnaktan çıkarıldıktan sonra dalgalanmaya başlar. Küçük motiflerin kot veya ev mobilya kumaşları gibi kalın, sert kumaşlara nakış edilmesinde dengeleyici kullanılmayabilir. Ancak, dengeleyicinin sonuçları nasıl etkilediğini görmek için deneme dikişi yapmak kayda değerdir.

- dikimden sonra nakışın arkasından yırtılır
- daha büyük nakışlanmış alanların arkasında dengeleyici kalacaktır

#### Uygulama

- çoğu genel nakış uygulamaları için
- · esneme payı yoktur
- nakışlanmış büyük alanların arkasında dengeleyici kalacaktır
- ayrılabilir ütülenen ara yüzey de tedarik edilebilir

#### Uygulama:

 nakış sırasında çeken veya esneyen bütün kumaşlar için, ör: jarse, triko, vb.

#### Uygulama:

- kasnaktan daha küçük parçalar için (yaka)
- jarse, ipek gibi narin kumaşlar için

#### Uygulamalar:

- havlu, kadife, buklet örmeler, vb. için idealdir
- organdi, batist gibi çok ince, şeffaf kumaşlar için idealdir

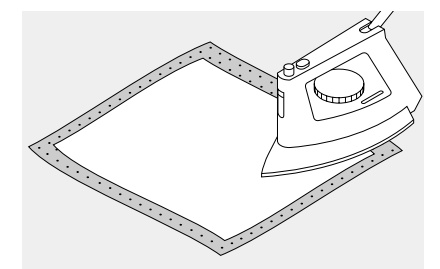

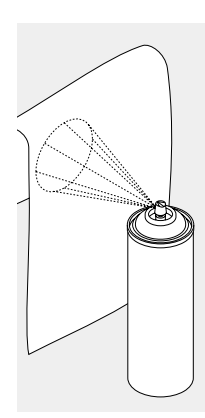

#### Sprey kola

- sprey kola ince, yumuşak veya gevşek dokunmuş kumaşları sertleştirmek için idealdir
- nakışlanacak alanı spreyleyin, kurumaya bırakın veya ılık bir ütü ile ütüleyin
- her zaman kumaşın ters yüzünde suda çözünen dengeleyici gibi ek bir den geleyici kullanın

#### Uygulama

• ince, gevşek dokunmuş kumaşlar için ideal, ör: batist, ince keten, vb.

## Kumaşın kasnaklanması

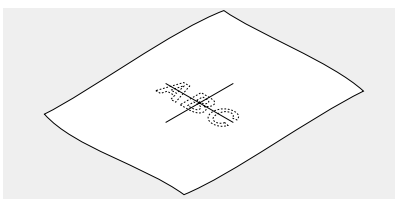

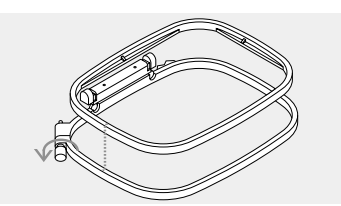

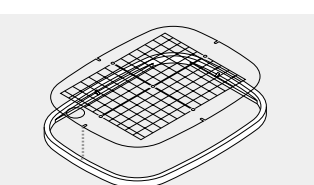

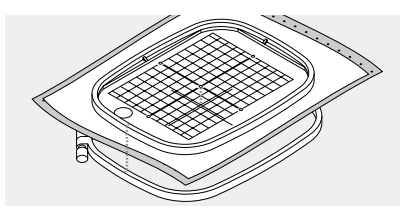

#### Merkezleme

- nakışlanacak kumaş parçasının merkezini belirleyin
- kumaş işaretleyici veya tebeşir ile işaretleyin

#### Nakış kasnağının açılması

- gerekiyorsa vidayı gevşetin
- içteki kasnağı çıkarın
- her iki kasnaktaki oklar çakışmalıdır

#### Nakış şablonu

- her kasnak için bir şablon vardır
  nakış yüzeyi 1 cm lik karelerle isaretlenmistir
- işaretleri kumaşa transfer etmek için merkez ve köşeler deliklerle işaretlenmiştir

#### Kasnaktaki kumaşın korunması

- kumaşı merkez noktası şablonun merkezinde olacak şekilde iç kasnağın altına yerleştirin
- kumaşı ve iç kasnağı dış kasnağın üzerine yerleştirin
- okları çakıştırın
- iç kasnağı kumaş bozulmayacak şekilde dış kasnağın içine yerleştirin

- orta boy ve büyük kasnaklardaki oklar orta önde ve küçük boydakiler kasnağın sağ tarafındadır
- BERNINA kelimesi önde olacak ve okunabilecek şekilde şablonu iç kasnağın içine yerleştirin
- şablon iç kasnağa otomatik olarak oturacaktır
- şablonu kasnaktan ayırmak için bir parmak deliği mevcuttur
- kasnaklar birbirleri içinde gömülmelidir
- kumaşı iyice gerginleştirmek için çekin, gerektiğinde vidayı sıkın
- şablonu çıkarın

## Nakış kasnağının takılması

#### İğne ve basıcı avak

- iğneyi ve basıcı ayağı kaldırın
- kumaşın üst yüzü yukarıda olacak ve takma mekanizması sola gelecek sekilde tutun
- basıcı ayağın altından geçirin

#### Kasnağın takılması

- kasnağın kenarındaki takma mekanizmasının uçlarını sıkın
- kasnağın merkez noktalarını (küçük • çıkıntılar) nakış kolunun bağlantı kolu üzerinde konumlandırın
- oturana kadar kasnağı bastırın
- kasnağın takma mekanizmalarını bırakın

#### Kasnağın çıkarılması

- kasnağın takma mekanizmasının her iki ucunu birbirlerine doğru bastırın
- kasnağı çıkarmak için yukarı çekin

ayarlanması gereklidir. Bu ayarlama

bre eder.

iğneyi nakış kasnağının merkezine kali-

# Nakış kasnağının ayarlanması

Eğer nakış modülü dikiş bilgisayarı ile değil de bir ek olarak modülün ilk defa kullanılmadan önce

#### Hazırlık

- nakış modülü dikiş bilgisayarına adaptör olmadan doğrudan bağlı olmalıdır
- büvük veva orta bov kasnağı kendine uygun şablonu ile birlikte modüle takın

#### Kurulumu (Setup) açın

- harici setup (kurulum) butonuna basın •
- menü ekrana gelir
- "Service"i secin

Persintia www Firstern D GERS wells TODAT Thund al E Minist speed . **EXAMP** hi#stol() Rebari to Start sneer Smirig light time: arthrop

A DEPENDENCE

til Harp

mit:

menü ekrana gelir

"Adjustment of hoop"u (kasnağın ayarlanması) seçin

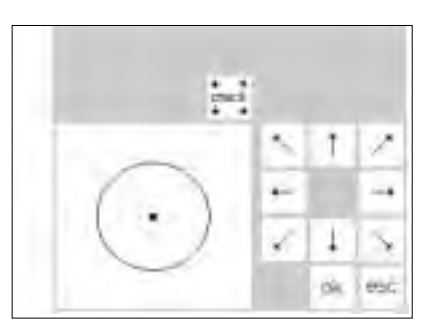

#### Kasnağın ayarlanması

- ayar ekranı görünür
- "check"e dokunun
- dikiş bilgisayarı kasnağın kenarlarını takip eder, en sonunda iğneyi merkezde konumlandırır
- eğer iğne kasnağın tam ortasında durmazsa, okları kullanarak ayarlayın
- · "ok" ye dokunun
- nakış kasnağı ayarlanmıştır, • ekran kapanır
- "esc"ye basarak kurulumu kapayın

States large

Gineer

Margillo

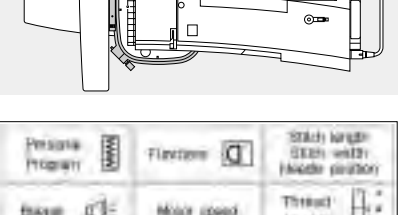

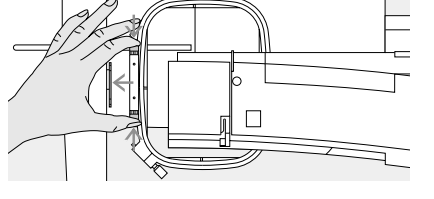

# Kasnak kodlama

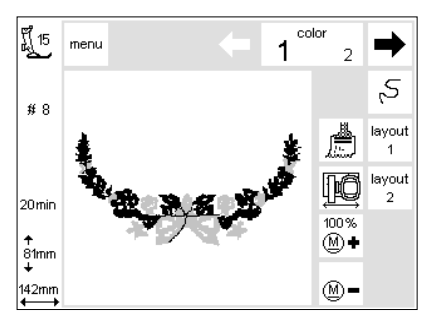

artista nakıs modülü hangi nakıs kasnağının nakıs modülüne takılı olduğunu kontrol eder ve seçilmiş motif

#### Motife baslanması

- kasnağı nakış modülüne takın
- istenen motifi secin
- eğer basıcı ayak indirilmiş ise, "raise the presser foot" (basici ayağı kaldırın) mesajı ekrana gelecektir
- basıcı ayağı kaldırın
- nakış modülü kodlama için hareket eder
- kasnak okunduktan sonra, motifin dış hatları bir dikdörtgen içinde kayda alınır

için değişik bir boyut gerekiyorsa bunu size bildirir.

- eğer kasnak motife uyuyorsa, kasnak • başlangıç konumuna hareket eder
- eğer motif kasnak için büyük ise ekranda bir mesaj görünür
- gerekiyorsa kasnağı uygun boyutla değistirin ve yeni kasnak boyutunu okumak için "check"i (planda) seçin
- motifi nakıs edin
- "lower the pressor foot" (basici ayağı indirin) mesajı ekranda görünür
- basıcı ayağ indirin

# check

# Motiflerin, harflerin ve sayıların nakışlanması

|             | F | 0 |     |      |
|-------------|---|---|-----|------|
| ₽<br>•<br>• |   |   |     |      |
|             |   | 0 | ] ( | رلگا |

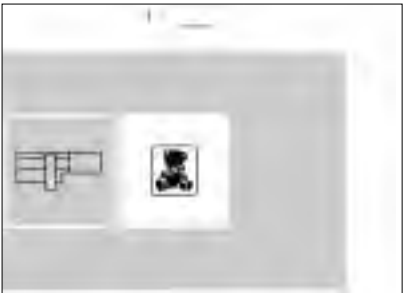

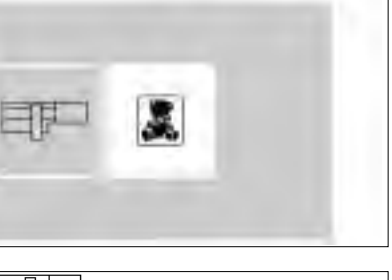

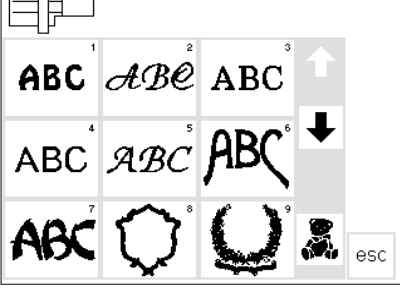

#### Makinenizin hazırlanması

- dikiş bilgisayarını kapatın
- modülü dikiş bilgisayarına takın
- ince ve orta ağırlıktaki kumaşlar için 80, kalın ve sağlam kumaşlar için 90 boyut iğne kullanın
- üst iplik olarak parlak veya donuk nakış ipliği kullanın (no. 40-50)
- masura için, ince nakış veya örme ipliği kullanın, ör: Mettler no. 60/2 veya bir overlok ipliği ör. Metrolene No. 180

#### Menü

- nakış modülüne dokunun (sol)
- bu modüldeki motifleri aktive eder
- "lower the feed dog" (basici ayağı indirin) ekranı gördüğünde "esc"ye basıp kapayın
- basıcı ayağı indirin

#### dikiş bilgisayarını iplikleyin

- nakış kasnağındaki kumaşı sağlama alın
- kasnağı nakış modülüne takın

#### Dikis/nakıs bilgisavarını acın

açma/kapama düğmesine basarak dikiş bilgisayarını açın

#### Motiflerin ve harflerin seçilmesi

- nakış modülü sembolü modüldeki motiflerin aktive olduğunu belirtmek için sol üstte görünür
- bütün alanı görüntülemek için ekranı öteleyin
- harflerden sonra görünen bütün motifler harflerle birlesebilirler
- tercihiniz olan harf stilini seçin
- nakış kartını açmak için öteleme oklarının altında bulunan oyuncak ayı sembolüne dokunun (eğer bir kart takılı ise)
- ana menüye dönmek için "esc" ye dokunun

hafıza çubuğunda bir öncekinin

"OK" ye dokunun ve ekran dikiş

sağ tarafında görünecektir son girişi silmek için "del"e dokunun

ekranına dönecektir

aşağıdaki bilgiler ekranda

- tamamlanmış boyut (mm olarak)

capraz isaret bir rengin başlangıç

harfler ve sayılar sadece bu ekrandan

görünecektir:

- basıcı ayak

- nakış süresi

noktasını belirtir

nakış edilebilir

- dizayn numarası

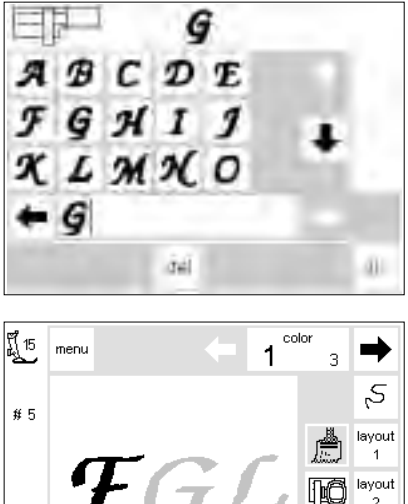

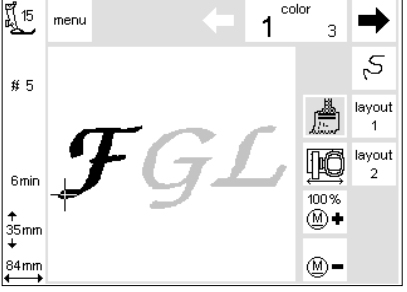

ព្រ៍ 15

#5

6min

† 35mm ↓

84 mm

រ្តិ៍ 15

D

#3

**↑** 42mm

menu

lavout

menu

## color 1 3 2,

layout Þ

del

7

 $\mathbf{n}$ Ţ

þØ layout

100 %

(M) + (M) =

100%

1

center -

90\* ok

show

5

ł മ

ŝ

**⊈**start (+) (D

← ↑

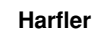

- secilen stilin harfleri ekranda görünür
- bütün harfleri ve rakamları görüntüllemek icin ekranı ötelevin
- bir harf stili seçtiğinzde hafıza otomatik olarak aktive olur
- bir harf ya da rakam secin
- bir sonraki harf ya da rakamı seçin

#### Motif ve renk seçimli dikiş ekranı

- "OK" ye bastıktan sonra dikiş ekranı görünür
- kaydedilmiş harfler ve/veya rakamlar ekranın büyük kısmında görünür
- harfler ve sayılar her zaman tek renkte kaydedilir (fırça butonu aktiftir)

#### Değişik renklerde harfler

- harfler ve sayılar her zaman tek renkte kavdedilir (fırca aktiftir)
- kapatmak için fırça sembolüne dokunun
- dikis bilgisayarı her harften sonra
- otomatik olarak duracaktır iplik rengi değistirilebilir

#### bazen nakış kasnağı yazmak istediğiniz kelime için çok dar olabilir

Harflerin döndürülmesi

- bu durumda kelimeyi Plan 1'de 90° döndürün (motiflerin döndürülmesi
- sayfa 27'ye de bakın) kelime nakış kasnağında uzunlamasına olarak yerleştirilebilir
- Motif ve renk secimli dikis ekranı
- bir motif secildikten sonra ekran dikis ekranına dönecektir
- devrede olan motif her zaman ekranın ana alanında görünür
- motif oluşumundan sonra kasnak kendini otomatik olarak konumlandırır
  - aşağıdaki bilgi ekranda görünür: - basici avak
  - motif sayısı
  - nakış süresi (motif işleme konulduktan sonra)
  - tamamlanmıs motif boyutu

 uzun kelimeler veya cümleler bu şekilde nakış edilebilir

- · renk serisi ve secimi bu ekrandan aktive edilebilir (oklara dokunarak)
- dikilen rengin kısımları ekranda siyahtır, diğer bütün bölümler gri görünür
- imleç seçilmiş rengin başlangıç noktasını belirtir
- motif sadece bu ekrandan nakış edilebilir

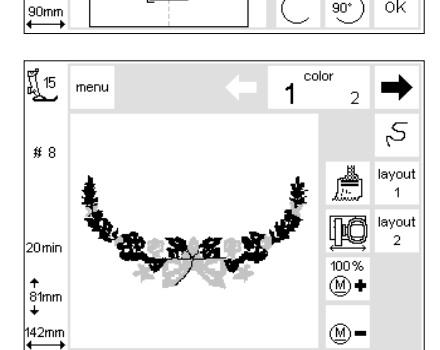

# Nakışa başlama

# 

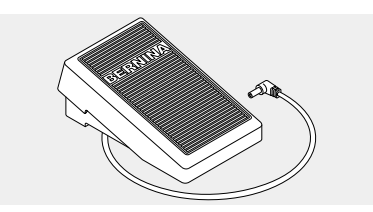

#### Hızlı ters yön butonu ile nakışa başlama

- basıcı ayağı indirin
- hızlı ters yön butonuna basın (ses sinyali yaklaşık 3 saniye sonra duracaktır)

#### Ayak kontrolü ile nakışa başlama

- basıcı ayağı indirin
- ayak kontrol pedalına basın
- dikiş bilgisayarı birkaç dikişten sonra otomatik olarak duracaktır (yaklaşık 6)
- ayak kontrolünü bırakın
- basıcı ayağı kaldırın
- iplik kuyruğunu kesin
- basıc ayağı indirin
- Rengi tamamlayın
- basıcı ayağı indirin
- ayak kontrolüne veya hızlı ters yön butonuna basın
- dikiş bilgisayarı seçilmiş renkteki bütün kısımları nakış eder ve tamamlandığında otomatik olarak durur

#### Renk değişimi

- dikiş bilgisayarı otomatik olarak bir sonraki rengi nakış etmeye hazırdır
- buna bağlı olarak üst ipliği değiştirin
- yukarda anlatıldığı gibi nakış edin

- dikiş bilgisayarı birkaç dikişten sonra otomatik olarak duracaktır (yaklaşık 6)
- basıcı ayağı kaldırın
- iplik kuyruğunu kesin
- basıcı ayağı indirin
- dikişe devam etmek için hızlı ters yön butonuna basın
- ayak kontrolüne basarak nakışa devam edin

#### Ayak kontrolü ile ara vermek

- dikiş bilgisayarı nakış yaparken ayak kontrolüne hafifçe basın
- dikiş bilgisayarı otomatik olarak duracaktır

#### Nakıştan sonra iplik uçlarının kesilmesi

- basıcı ayağı kaldırın
- nakış kasnağını nakış kolundan çıkarın
- iplikleri nakışa yakın kesin
- gerekiyorsa birleştirme ipliklerini dikkatli bir şekilde sökün
- masura ipliğinin dikiş plakasında çok gergin olmamasına dikkat edin. Bu tekrar başladığında takılmalara neden olacaktır.

#### ញ្ញី 15 color menu 1 14 2, #12 layout 1 Ē þÔ layout 69 mir 100 % • 102mm 103mm (M) =

## Motiflerin fonksiyonlarla kullanılması

Bütün motifler nakış modülüne entegre edilmiş çeşitli fonksiyonlarla birleştirilebilir. Renk serisini değiştiribilir, motifleri döndürebilir, dikiş yoğunluğunu artırabilirsiniz, vb.

# Dikiş ekranı

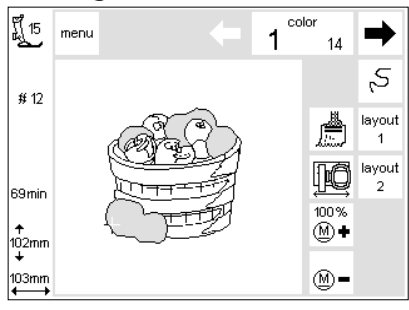

#### Dikiş ekranı

- bir motif seçildikten sonra dikiş ekranı renk saçimi ve serisi ile ekrana gelir
- seçilmiş motif ekranın büyük kısmında görünür
- aşağıdaki bilgiler ekrana gelir
  - basici ayak
  - dizayn numarası
  - nakış süresi
  - tamamlanmış boyut (mm olarak)
- motifle beraber kullanılabilecek çeşitli fonksiyonların bulunduğu plan 1 açılır
- menü nakış modülü menüsünü açar
- nakış edilecek rengin numarası ekranda solda görünür (büyük)
- motifin renk serisini görüntülemek
  için okları kullanarak öteleyin
- seçilmiş motif için kullanılacak toplam renk sayısı sağda görünür (küçük)
- rengin nakışlanacağı kısımların rengi ekranda siyah olarak görünür

- geri kalan kısımları gri olarak görünür
- imleç belli bir rengin başlangıç noktasını belirtir
- motifi tek renkte nakış etmek için fırça sembolüne dokunun (renk değişim duraklaması olmaz)
- nakış serisini kontrol etmek için seri kontrolüne dokunun ve küçük adımlarla ileri ve geri yönde ilerleyin
- kasnak konum belirleyici sembolüne dokunup çerçeveyi yatay olarak merkeze doğru hareket ettirerek ipliklemeyi kolaylaştırın

# Boyut değişiklikleri, ayna görüntüsü, rotasyonlar

- nakış motifi normal (dikiş) ekranında her zaman orjinal şekli ile görünür
- boyut değişiklikleri ekranda gösterilmez
- boyut mm cinsinden gösterilir

diğer kısımlar gri görünür

imleç bir rengi başlangıç noktasını

- ayna görüntüleri ve rotasyonlar "show" (planda) seçili olmadığı sürece ekranda gösterilmez
- yapılan değişiklikler istenildiği zaman plan ekranlarının her birinden görülebilir

# Renk serisinin değişimi

colo

14

100% ∭**+** 

(M) =

-

2,

Layout ↓ Iayout

layout 2

4

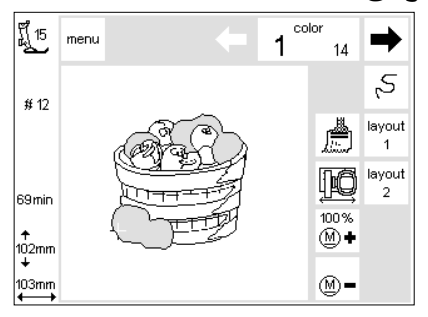

រ្តិ៍15 menu

**#**12

69 min

т 102mm

103mm

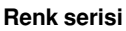

- motifin renk serisini görüntülemek için okları kullanarak öteleyin
- motif için kullanılacak toplam renk sayısı sağ sağtarafta gösterilmiştir. (küçük)
- o anda seçilmiş olan rengin numarası sol tarafta gösterilir (büyük)
- rengin nakış edileceği motif kısımları ekranda siyah olarak görünür

#### Manuel seri

- renk serisini öteleyerek istediğiniz alana ulaşın, ör: renk 4
- rengi nakış edin, makine otomatik olarak durur
- bir sonraki rengi seçin, ör: renk 6
- nakışlayın
- motif tamamlanana kadar devam edin
- renk serisinde geriye doğru öteleme yaparken bir önceki rengin sonu her zaman gösterilir: solda dikdörtgen içindeki büyük sayı siyahtan griye değişir

Mesela:

belirtir

Renk 6'dan 4'e değişirken, soldaki ok 3 sayısı gri olarak görünene kadar basıl-malıdır. Sonra sağ oka bir kere basın ve 4 sayısı siyah olarak görünecektir. Bu halde renk 4 nakış edilebilir.

# Tek renk motifler

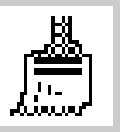

#### Tek renk

• fırça sembolüne dokunun

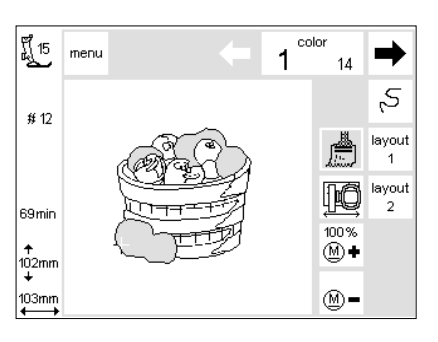

#### Motifler tek renkte nakış edin

- motif tek renkte nakış edilecektir
- motif tamamlandığında makine otomatik olarak duracaktır

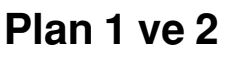

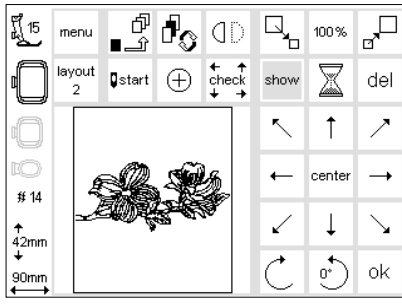

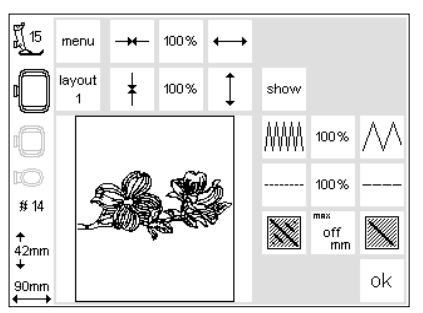

#### Plan 1

- dikiş ekranında "layout" (plan) seçin
- plan 1 ekranı görünür
- 8 yön oku motfin sağ tarafında ekrana gelir
- boyutlandırma fonksiyonları ekranın sağ üst tarafında görünecektir

#### Plan 2

- plan 1 ekrananında plan 2 (layout 2) seçin
- plan 2 ekranı görünür
- dikiş yoğunluğu (zikzak) ve dikiş uzunluğu ayarları motifin sağ tarafında yer alır
- plan 1'e (layout 1) dokunarak o ekrana geri dönün

- dikiş ekranına dönmek için "ok" ye dokunun
- · motif dikiş ekranından nakış edilecektir

- dikiş ekranına dönmek için "ok" ye dokunun
- nakış sadece dikiş ekranından yapılabilir

# Motifi yeni konumuna götürmek

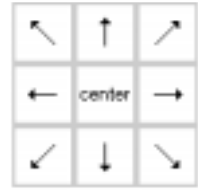

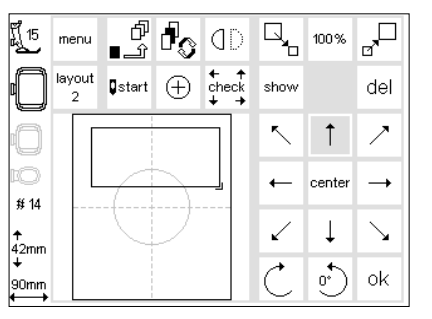

#### Motifi oklarla hareket ettirin

- motif nakış kasnağı içinde başka bir konuma hareket ettirilebilir
- plan 1 ekranını açın
- 8 yön okunu kullanarak motifi kasnak içinde hareket ettirin
- bir motif hareket ettirildiğinde, motif çerçevesi görünür fakat motifin kendisi kaybolur
- "center"a (merkez) dokunarak motifi kasnağın merkezine götürün

### show

| អ្វី <sub>15</sub> | menu        | ď<br>℃_∎       | d <sub>o</sub> | ٥D                  |              | 100 %     | an<br>D      |
|--------------------|-------------|----------------|----------------|---------------------|--------------|-----------|--------------|
|                    | layout<br>2 | <b>⊈</b> start | $\oplus$       | ← ↑<br>check<br>↓ → | show         | $\square$ | del          |
| 0                  | 4           | -              | Ś              | 6                   | ~            | Ť         | ~            |
| 10<br># 14         | -           |                |                | <b>N</b>            | ←            | center    | <b>→</b>     |
| ↑<br>42mm          |             |                |                |                     | $\checkmark$ | Ļ         | $\mathbf{N}$ |
| +<br>90mm<br>←→    |             |                |                |                     | Ċ            | •         | ok           |

#### Motiflerin geri getirlmesi

- motiflerin istediğiniz konuma götürüldükten
- sonra isterseniz geri getirebilirsiniz "show"a (göster) dokunun
- kum saati show sembolünün yanında görünür
- bu motifin tekrar geliştirildiğini belirtir
- kum saati kaybolur ve motif tekrar çerçevesinde ekrana gelir
- doğrulamak için "ok" ye dokunun ve dikiş ekranına dönün

# Başlangıç konumu

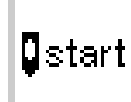

| <u>ן</u><br>ן 15 | me        | nu       | ď<br>£_∎       | ł        | ٥D                    | 9            | 100%        |                       |
|------------------|-----------|----------|----------------|----------|-----------------------|--------------|-------------|-----------------------|
| 0                | layo<br>2 | out<br>! | <b>⊈</b> start | $\oplus$ | t + +<br>check<br>↓ → | show         |             | del                   |
| O                |           |          |                |          |                       | ~            | Ť           | ~                     |
| 10<br># 14       |           | Ŕ        | R              | , Â      | 2                     | -            | center      | <b>→</b>              |
| ↑<br>42mm        | :         | <u>_</u> | XO Ç           |          | 8 <b>9</b>            | $\checkmark$ | Ļ           | $\mathbf{\mathbf{Y}}$ |
| +<br>90mm<br>←→  |           |          |                |          |                       | Ċ            | <u>0</u> *) | ok                    |

#### Başlangıç ve nakış kasnağı konumu

- plan 1 ekranını açın
- "start" a dokunun
- nakış kasnağı iğne ilk dikiş için tam doğru konumda olacak şekilde başlangıç konumuna hareket eder
- doğrulamak için "ok" ye dokunun ve dikiş ekranına dönün

# Motif merkezinin gösterilmesi

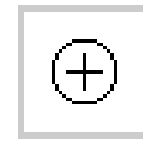

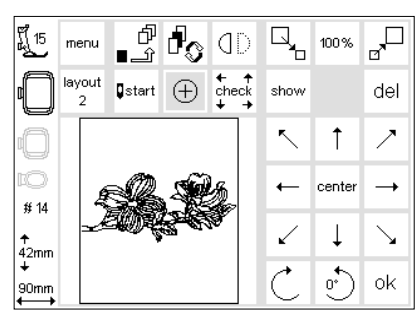

#### Motif merkezinin gösterilmesi

- plan 1 ekranını açın
- "motif merkezine" dokunun
- motifin merkezi belirtilir
- iğne motifin merkezine gelecek şekilde nakış kasnağı hareket eder
- bu özellik, eğer motifi nakış yapacağınız kumaş bölgesinin tam ortasında istiyor-sanız özellikle kullanışlıdır
- doğrulamak için "ok" ye dokunun ve dikiş ekranına dönün

# Boyut kontrolü

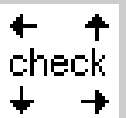

| ร์ ี 15<br>มี   | men       | u  | ď<br>£_∎       | đ,       | ٥D                  |              | 100%     | Ъ.                    |
|-----------------|-----------|----|----------------|----------|---------------------|--------------|----------|-----------------------|
|                 | layo<br>2 | ut | <b>Q</b> start | $\oplus$ | ← ↑<br>check<br>↓ → | show         |          | del                   |
| 0               |           |    |                |          |                     | ~            | 1        | ~                     |
| ₽©<br># 14      |           | Ę, | <u>R</u>       | Ś        | 2                   | ←            | center   |                       |
| ↑<br>42mm       | 5         | Æ  | WDĘ.           |          | 8 <b>7</b>          | $\checkmark$ | Ļ        | $\mathbf{\mathbf{Y}}$ |
| +<br>90mm<br>←→ |           |    |                |          |                     | Ċ            | <u>•</u> | ok                    |

#### Motiflerin boyutunu kontrolü

- plan 1 ekranını açın
- "check" sembolüne dokunun kasnak kodlamasını kayda alına-
- bilmesi için nakış kasnağı geriye hareket eder (nakış kasnağı dişleri ve nakış kolundakı sensör)
- bu tamamlandığında, motifin dış hatları okunur
- eğer kasnak ve motif uyumluysa, kasnak başlangıç konumuna hareket eder
- eğer motif kasnağa göre çok büyükse ekranda bir mesaj belirir doğrulamak için "ok" ye dokunun ve dikiş ekranına dönün

# Adjust motif size

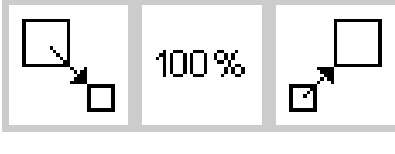

| F[ 15            | menu        | ٹ∎<br>£_∎      | ł        | ٥D                    |              | 158%     |                       |
|------------------|-------------|----------------|----------|-----------------------|--------------|----------|-----------------------|
| 0                | layout<br>2 | <b>⊈</b> start | $\oplus$ | t + +<br>check<br>↓ → | show         |          | del                   |
| 0                |             |                |          |                       | ~            | 1        | ~                     |
| EO<br># 14       |             | 7              | 1        |                       | -            | center   | -+                    |
| ↑<br>63mm        |             |                | 2        |                       | $\checkmark$ | Ļ        | $\mathbf{\mathbf{Y}}$ |
| +<br>146mm<br>←→ |             |                |          |                       | Ċ            | <u>°</u> | ok                    |

#### Motif boyutu ayarlanması

- plan 1 ekranını açın
- soldaki alana dokunun
- motif küçülecektir
- sağdaki alana dokunun
- ortadaki alan ayar değişikliğini yüzdesel olarak gösterir
- motifi temel boyutuna geri döndürmek için ortadaki alana dokunun (100%)
- bir motif büyütüldüğünde veya küçültüğünde, show fonksiyonu (planda) aktive edilene kadar sadece motif çerçevesi görünür
- dikiş bilgisayarı kapanana veya boyut tekrar değiştirilene kadar değiştirilmiş boyut aktif kalır
- dikiş bilgisayarı tekrar açıldığında temel ayarlar uygulanacaktır

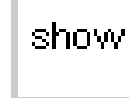

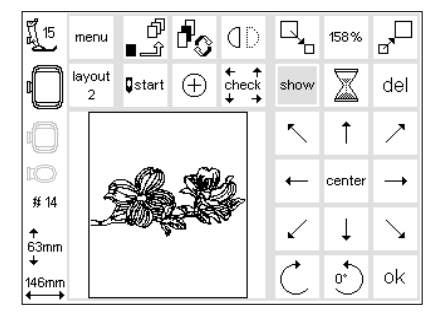

#### Motifi geri getirmek

- motif bir kez isteklerinize göre değiştirildiğinde, eski haline geri getirilebilir
- "show"a dokunun
- show sembolünün yanında kum saati görünecektir
- bu motifin baştan oluşturulduğunu belirtir
- kumsaati kaybolur ve motif çerçevesinde ekrana gelir
- doğrulamak için "ok"ye dokunun ve dikiş ekranına dönün
- motif dikiş ekranında orjinal boyutunda görünecektir
- ekran değişimi sırasında motif tekrar hesaplanır
- motif baştan hesaplanırken, bütün değişikliklerin yüzdesi nakış süresinin yerinde görünür

# Ayna görüntüsü (yatay)

show

5

←

100%

center 

Ţ 1

> . • ok

del

7 Î

 $\searrow$ 

d<sub>o</sub> Ъ Ĵ

∎start (+)

٥D

← ↑ check

ព្រ៍ 15

**#** 14

42mm

90mm

menu

lavout

### Yatay ayna görüntüsü

- plan 1 ekranını açın
- ayna sembolüne dokunun
- motif ayna görüntüsünde gösterilecektir (ve sonra bu şekilde nakış edilecektir)
- ayna görüntüsü uygulandığında, ekranda sadece motif çerçevesi aörünür
- ayna görüntüsü uygulandıktan sonra motif geri getirilebilir
- "show" a dokunun
- show sembolünün yanında kum saati qörünür
- bu motifi baştan oluşturulduğunu belirtir
- kum saati kaybolur ve motif, çerçevesinde ekrana gelir

- köşe işareti çerçevenin sağ alt tarafından sol altına gider
- yeni bir motif seçilene kadar ayna görüntüsü aktif kalır
- ayna görüntüsünün döndürme özelliği ile birlikte kullanılmasıyla çeşitli kombinasyonlar elde edilebilir

ł ញ្ញ<u>ី</u> 15 Ъ Ĵ (D 100% menu  $\mathbb{X}$ ← ↑ check avout 🛛 start  $\oplus$ show del 5 Ť 7 center -# 14  $\mathbf{i}$ Ť 42mm • ok 90mm

#### Motifin geri getirilmesi

- · doğrulamak için "ok" ye dokunun ve dikiş ekranına geri dönün
- dikiş ekranında motif her zaman orjinal halinde (ayna görüntüsü değil) görünür
- ekran değiştiği sırada değişiklikler de gerçekleşir
- motif tekrar hesaplandığı sırada bütün yapılan değişikliklerin yüzdesi nakış süresinin yerinde görünür

# Motifin döndürülmesi

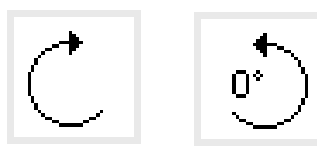

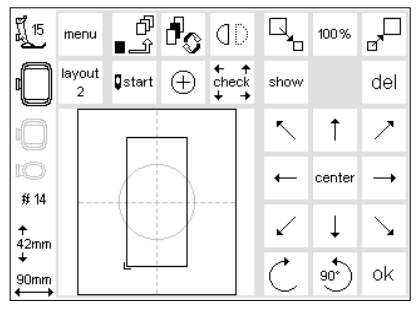

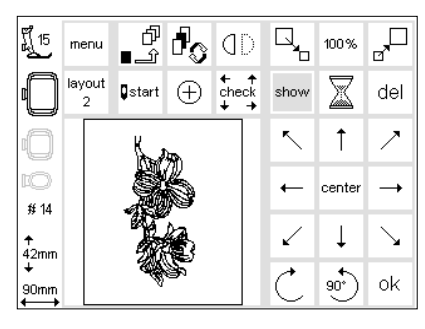

#### Motifin döndürülmesi

- plan 1'i açın
- döndürme sembolüne dokunun • sembole her dokunulduğunda
- motif saat yönünde 5° döner
- sembole tekrar dokunun
- motif 10° dönmüş olur •
- motifler toplam olarak 72 kere döndürülebilirler

#### Motifin geri getirilmesi

- döndürüldükten sonra motif eski haline geri getirilebilir
- "show"a dokunun
- kum sati show sembolünün yan tarafında görünür
- bu motifin baştan oluşturulduğunu helirtir
- kum saati kaybolur ve motif, cerçevesinde ekrana gelir
- doğrulamak için "ok" ye dokunun ve dikiş ekranına dönün
- motif dikis ekranında orjinal halinde görünür (döndürülmüş değil)

- · sadece motif cercevesi gösterilir ve döndürülür
- · rotasyon sadece yeni bir motif seçilene kadar aktif kalır
- eğer bir dizayn kasnağın içinde döndürülmek icin cok büyükse küçültün, döndürün ve sonra motifi orjinal boyutuna getirin
- ekran değişirken değişiklikler de gerçekleşir
- motif tekrar hesaplandığı sırada bütün yapılan değişikliklerin yüzdesi nakış süresinin yerinde görünür

# Yatay ve dikey ayarlamalar

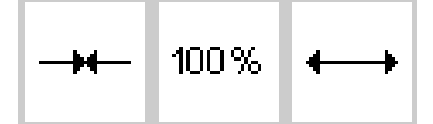

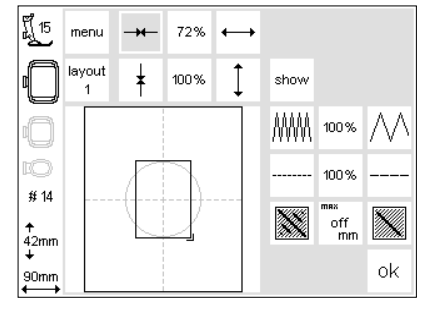

Motif genişliğinin artırılması veya azaltılması

plan 2 ekranını açın

Yatay ayarlar

- soldaki alana dokunun
- motif yatay olarak bastırılacaktır
- sağdaki alana dokunun
- motif yatay olarak genişletilecektir
- ortadaki alanda, yapılan değişiklik yüzde olarak görünecektir
- motifi ilk boyutuna getirmek için ortadaki alana dokunun

#### ikov ovorlar

- değiştirildiği sıradamotifin sadece çerçevesi görünür haldedir
- yeni bir motif seçilene kadar yapılan değişiklikler aktif kalır

#### Dikey ayarlar

#### Motifin uzatılması veya kısatılması

- plan 2 ekranını açın
- soldaki alana dokunun
- motif dikey olarak kısalacaktır
- sağdaki alana dokunun
- motif dikey olarak uzayacaktır
- ortadaki alanda yapılan değişiklik yüzde olarak görünür
- motifi ilk haline getirmek için ortadaki alana dokunun
- değiştirildiği sırada motifin sadece çerçevesi görünür haldedir
- değişiklikler yeni bir motif seçilene kadar aktif kalırlar

Not: Eğer motif 90° döndürülmüşse, genişlik ve uzunluk ayarları ters yönde görünür; motifin ilk durumuna göre yapılırlar.

#### Motifin eski haline getirilmesi

- ayarlamadan sonra motif eski haline geri döndürülebilir
- "show" a dokunun
- show sembolünün yanında kum saati görünür
- bu motifin tekrar oluşturulduğunu belirtir
- kum saati kaybolur ve motif, çerçevesinde ekrana gelir
- doğrulamak için "ok"ye dokunun ve dikiş ekranına dönün
- motif dikiş ekranında her zaman orjinal halinde görünür
- ekran değişimi sırasında değişiklikler de gerçekleşir
- motif tekrar hesaplanırken, yapılan büyük değişikliklerin yüzdesi nakış süresi yerinde görünür

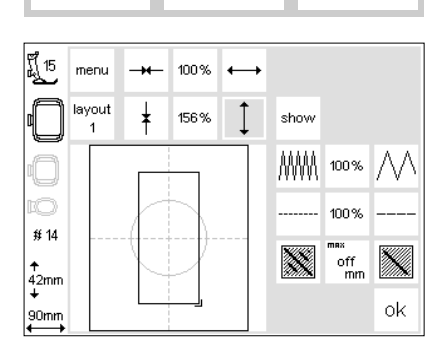

100%

X

# Dikiş yoğunluğunun değiştirilmesi

# ₩₩₩ 100% ///

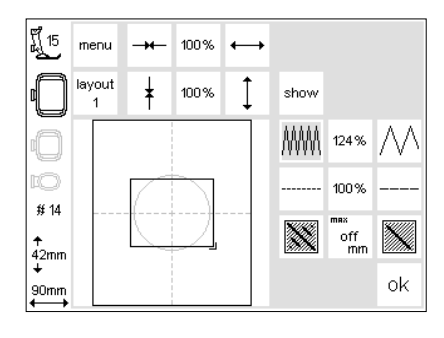

#### Dikiş yoğunluğunun değiştirilmesi (ör: ince veya kalın iplik kullanıldığnda)

- plan 2 ekranını açın
- soldaki alana dokunun
- dikiş yoğunluğu artacaktır (daha fazla dikiş)
- sağdaki alana dokunun
- dikiş yoğunluğu azalacaktır (daha az dikiş)
- ortadaki alan değişikliği yüzde olarak belirtir
- motifi temel haline getirmek için ortaya dokunun (100 %)
- yoğunluk ayarlandığında sadece motif çerçevesi görünür
- değişiklikler yeni bir motif seçilene kadar aktif kalır

#### Motifin eski haline getirilmesi

- ayarlamadan sonra motif eski haline geri döndürülebilir
- "show" a dokunun
- show sembolünün yanında kum saati görünür
- bu motifin tekrar oluşturulduğunu belirtir
- kum saati kaybolur ve motif, çerçevesinde ekrana gelir
- doğrulamak için "ok"ye dokunun ve dikiş ekranına dönün
- motif dikiş ekranında her zaman orjinal halinde görünür
- ekran değişimi sırasında değişiklikler de gerçekleşir
- motif tekrar hesaplanırken, yapılan büyük değişikliklerin yüzdesi nakış süresi yerinde görünür

# Dikiş uzunluğunun değiştirilmesi

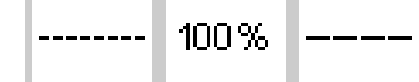

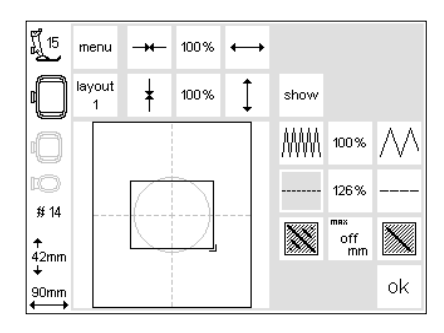

#### Dikiş uzunluğunun değiştirilmesi (ör: ince veya kalın iplik için)

- plan 2 ekranını açın
- soldaki alana dokunun
- dikiş uzunluğu azalacaktır
- sağdaki alana dokunun
- dikiş uzunluğu artacaktır
- ortadaki alan değişikliği yüzde olarak belirtilir
- motifi temel haline getirmek için ortaya dokunun (100 %)
- uzunluk ayarlandığında sadece motif çerçevesi görünür
- değişiklikler yeni bir motif seçilene kadar aktif kalır

#### Motifin eski haline getirilmesi

- ayarlamadan sonra motif eski haline geri döndürülebilir
- "show" a dokunun
- show sembolünün yanında kum saati görünür
- bu motifin tekrar oluşturulduğunu belirtir
- kum saati kaybolur ve motif, çerçevesinde ekrana gelir
- doğrulamak için "ok"ye dokunun ve dikiş ekranına dönün
- motif dikiş ekranında her zaman orjinal halinde görünür
- ekran değişimi sırasında değişiklikler de gerçekleşir
- motif tekrar hesaplanırken, yapılan büyük değişikliklerin yüzdesi nakış süresi yerinde görünür

# Yoğunlaştırılmış dikiş

Nakış motifleri uzun veya kısa vuruşlarla doldurulur.

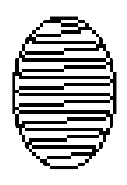

Uzun vuruş bir taraftan diğer tarafa atlar

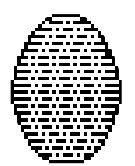

**Dolu vuruş** Orantılı aralıklarla vuruşlar

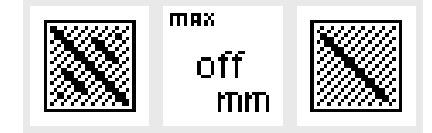

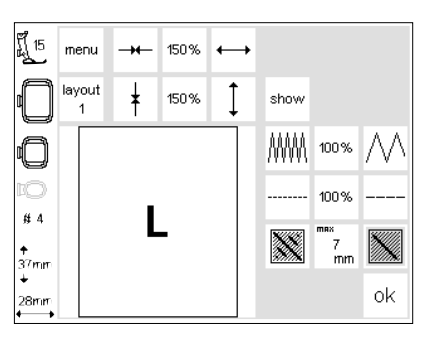

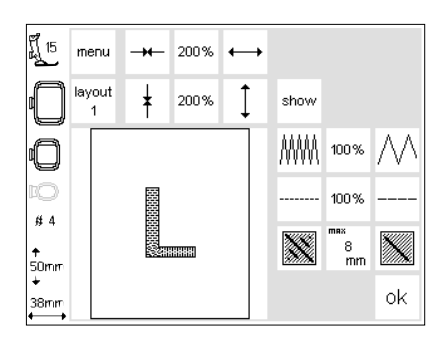

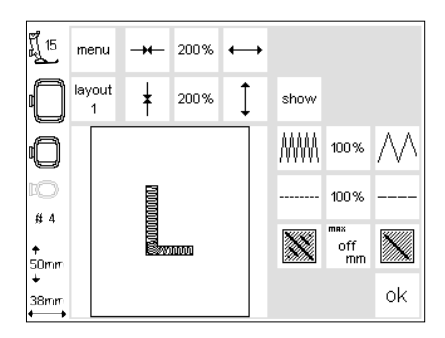

#### Uzun Dikişten kısa (dolu) dikişe dönüştür:

- Layout 2 ekranını açın
- Sağ ya da sol simgeye basın
- Uzun dikiş maksimum uzunluğu 7 mm olan kısa dikişe dönüştürülür

#### Dolu dikiş olarak kısa dikiş:

- tekrar sağ dikişe basın
- maksimum kısa dikiş uzunluğu artırılır
- tekrar sol simgeye basın
- maksimum kısa dikiş uzunluğu düşürülür
- gerçek maksimum kısa dikiş uzunluğu (mm) orta simgede gösterilmektedir.

#### Dolu dikiş olarak uzun dikiş

- orta simgeye basın
- yeniden temel ayara (kapalı) dönülür ve motif Uzun Dikişle doldurulur

#### Uygulama:

• Örneğin, Uzun Dikişle doldurulan motifler ya da harfler için.

# Motiflerin ve/veya harflerin birleştirilmesi

Motifs can be combined in the artista Motifler tamamen yeni dizaynlar oluşturmak amacıyla artista nakış modülünde

birlestirilebilirler. Motifler harflerle birlestirilebilir. PC kullanmadan logolar, taçlar ve armalar yaratın

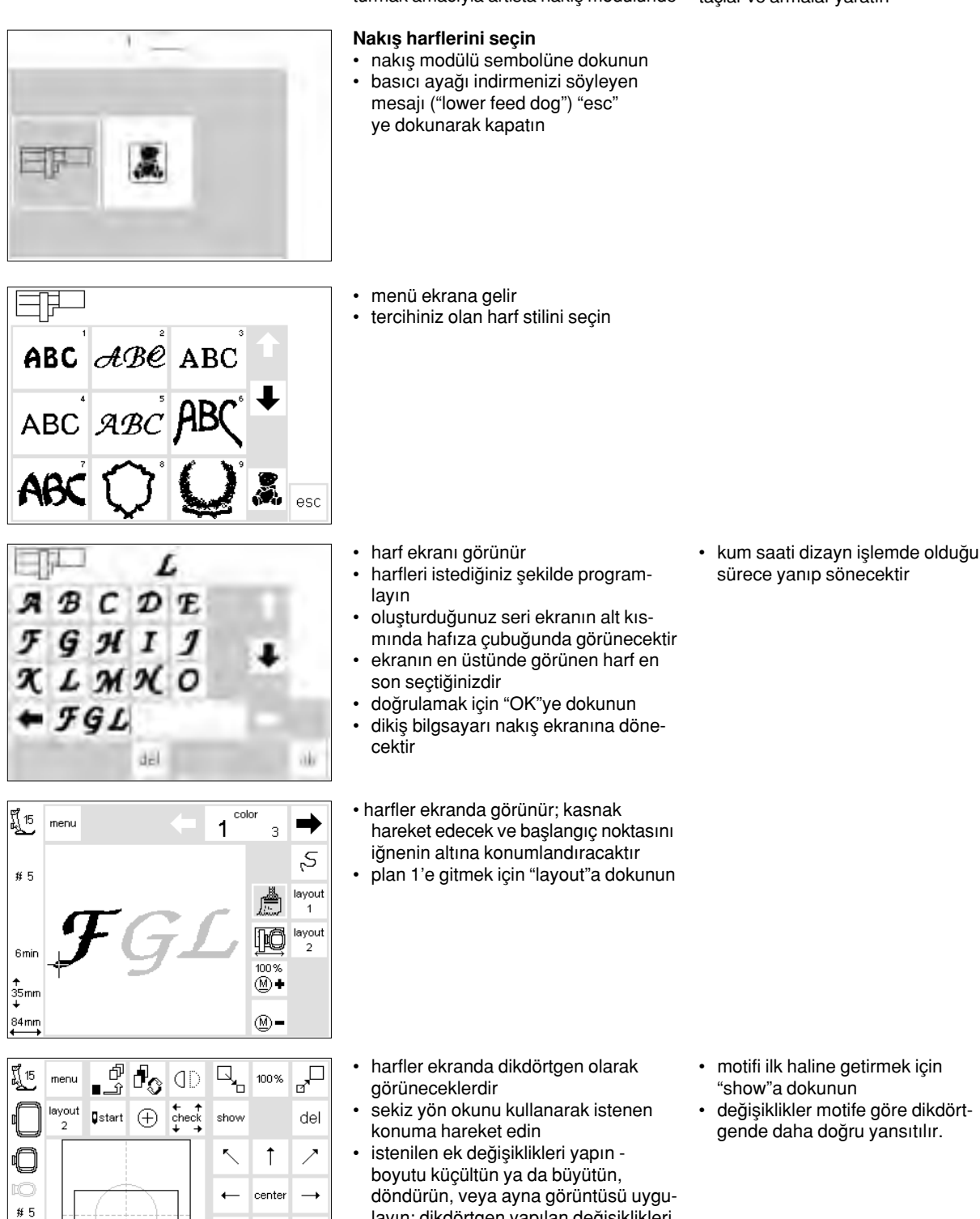

layın; dikdörtgen yapılan değişiklikleri

Ţ <

> <u>ر</u> ok

↑ 35mm

84mm

 $\searrow$ 

yansıtır

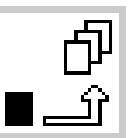

| รู้ <u>ไ</u> 15  | menu        | đ<br>℃_∎       | ł        | ٥D                  | 9            | 100 %  |                       |
|------------------|-------------|----------------|----------|---------------------|--------------|--------|-----------------------|
|                  | layout<br>2 | <b>⊈</b> start | $\oplus$ | ← ↑<br>check<br>↓ → | show         |        | del                   |
| 0                |             |                |          |                     | ~            | 1      | ~                     |
| 10<br># 5        |             | Ŧ₫             | ξĹ       |                     | -            | center | <b>→</b>              |
| <b>↑</b><br>35mm |             |                |          |                     | $\checkmark$ | Ļ      | $\mathbf{\mathbf{Y}}$ |
| +<br>84mm        |             |                |          |                     | Ċ            | •      | ok                    |

#### Geçici kayıt

- "geçici kayıt" a dokunun; kum saati yanıp sönecektir
- harflendirme geçici hafızada saklanacaktır
- motif aktif değildir ve ekranda açık gri olarak görünür
- menü butonuna dokunun

menü ekranı

 geçici hafızanın içeriğini silmek için harici "clr" .butonuna basın

istenen motifi seçin, gerekiyorsa okları kullanarak ekranı öteleyin

 son kaydedilmiş motif kaydedilmemiş motif olarak kalacaktır Not: dikiş bilgisayarı motif (ler) kalıcı olarak kaydedilmeden önce kapatılırsa - nakış modülünde veya bir kartamotif(ler) kaybedilecektir.

#### Dikkat:

Motifi geçici hafıza kaydetmeden önce okları kullanarak merkezden en az bir adım hareket etirilmelidir. Aksi halde bir başka motif eklemek mümkün olmayacaktır.

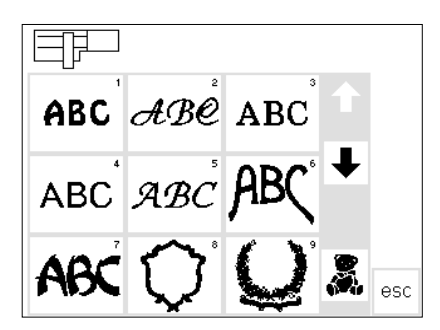

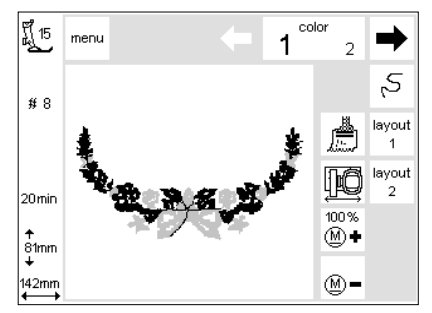

- dikiş bilgisayarı dizaynı işleme koyacak ve motif görünene kadar ekran üzerindeki her rengi kullanacaktır
- kasnak hareket edecek ve başlangıç noktasını iğnenin altında konumlandıracaktır
- "layout" a dokunarak plan 1'e gidin

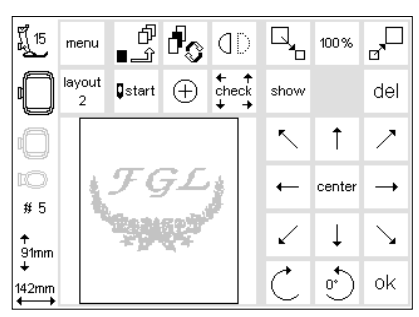

- yeni motif ekranda bir dikdörtgen olarak görünür
- gerçek motifleri ekranda görmek için "show"a, sonra da "geçici kayıt"a dokunun
  bunlar aktif değildir (gri)
- Not: Ekranın boyutundan dolayı, motiflerin konumlandırılması sırasında dikdört-genler daha doğru sonuçlar verecektir.

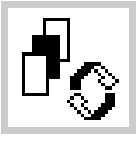

# Motif kombinasyonu içinde değişiklik

- geçici kayıt sembolüne dokunun
- motif kombinasyonu aktif hale getirmek için değiştirme butonuna dokunun
- aktif motif (siyah) sekiz yön oklarını kullanarak istenildiği gibi konumlandırılabilir.
- istenildiği gibi ek değişiklikler yapınküçültün, büyütün, döndürün, ayna görüntüsü, vb.
- dikdörtgen yapılan değişiklikleri gösterecektir

- "del"e dokunarak seçilmiş motifi silin ve otomatik olarak geçici hafızadaki bir sonraki motifi çağırın
- daha fazla motif eklemek için, önceki adımları tekrar edin
- motifler istenildiği gibi birleştirildiğinde "ok"ye dokunun
- dikiş ekranı görünür ve dizaynlar programlandıkları sıra ile işleme konulur

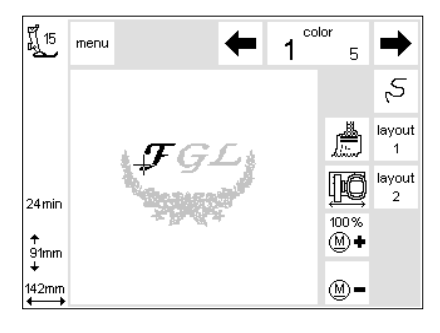

- kombinasyon dizaynı ekranda görünür
- kaydetmeden dikmek için, start butonuna basın ve dizaynı dikin
- harflerle çalışıyorsanız ve hepsinin tek renk olması isteniyorsa fırça sembolüne dokunun; griye dönüşecektir. Dikiş bilgisayarı bütün harfleri renk değişiklikleri için durmadan dikecektir.
- son harfin dikilmesi sırasında, fırça fırça fonsiyonunu devreden çıkarın; tekrar yanacaktır. Dikiş bilgisayarı harfin sonunda ve kalan motiflerde renk değişikliklerinde duracaktır

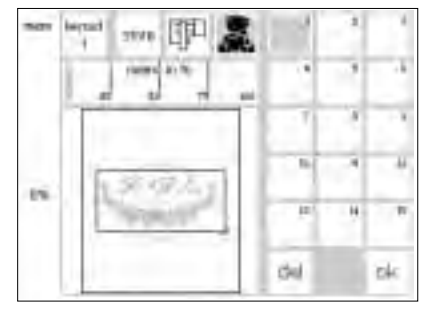

- Birleştirilmiş motifin kaydedilmesi
- "mem" butonuna dokunun (plan 1)
  eğer nakış modülü fonksiyonu aktif ise, motif nakış modülünde kaydedilebilir
- motifi takılı karta kaydetmek için nakış kartı fonksiyonunu aktive edin
- eğer kart "mem" butonuna dokunulduktan sonra takıldıysa nakış kartı fonksiyonu otomatik olarak devreye girer
- "store" a dokunun
- birleştirilmiş motif bir sonraki kullanılabilir hafıza bankasına kaydedilecektir; nakış modülü veya kart üzerine

- motif kaydedilirken, uygun hafıza bankası butonu ve "del" ile "ok" arasında görünen kum saati yanıp söneceklerdir
- kaydedilen birleştirilmiş motifler yeni bir nakış motifi oluştururlar; yeni dizayn bir bütün olarak düzeltilebilir
- birleştirilmiş motfi plan ekranına bir dikdörtgen olarak görünür
- "ok"ye dokunarak dikiş ekranına geçin
- nakış işi programlanmış sıra ile ve renk serisi ile gerçekleşir

# Duplicating

| ร์ <u>โ</u> 15 | menu        | ď<br>L∎        | d s      | ٩D                  |              | 100%   |              |
|----------------|-------------|----------------|----------|---------------------|--------------|--------|--------------|
|                | layout<br>2 | <b>⊈</b> start | $\oplus$ | ← ↑<br>check<br>↓ → | show         |        | del          |
| 0              |             |                |          |                     | ~            | 1      | 7            |
| 10<br># 14     |             |                |          |                     | ←            | center |              |
| ≁<br>42mm      |             |                |          |                     | $\checkmark$ | Ļ      | $\mathbf{Y}$ |
| +<br>90mm      |             |                |          |                     | Ċ            | •      | ok           |

Aynı motif çeşitleri birleştrilecekse çoğaltma birimini kullanarak her yeni dizaynı hızlı ve kolay bir şekilde ekleyin.

- sayfa 24-31'deki önergeleri takip ederek istediğiniz dizaynı seçip plan 1'e gidin
- motif dikdörtgen olarak görünecektir
- "show"a dokunarak motifi ekrana getirin Not: Motiflerin yerleştirilmesi

sırasında dikdörtgen daha doğru sonuçlar verir.

- "geçici kayıt" a basın
- dikdörtgen devreden çıkacak ve griye dönecektir
- dikdörtgen devre dışı iken yön oklarını kullanarak hareket ettirin

Dizayn istediğiniz menüden bir kere seçin ve istediğiniz kadar çoğaltın.

- bir çoğaltma dikdört geni yeni konuma gelecek, orjinalini kendi yerinde bırakacaktır; geçici kayıta basın
- bu her tekrar edildiğinde, dikdörtgen son seçilenden hareket edecektir
- istenilen kadar motif çoğaltıldığında, sayfa 30-33'deki bilgileri takip ederek istediğiniz gibi düzenleyin ve konumlandırın

# Kavisli harflendirme

| <u>الم</u> 15 | menu        | ď<br>℃_∎       | đ        | ٥D             |              | 100 %  |                   |
|---------------|-------------|----------------|----------|----------------|--------------|--------|-------------------|
|               | layout<br>2 | <b>⊈</b> start | $\oplus$ | t + t<br>check | show         |        | del               |
| Ō             |             |                | <u> </u> |                | ~            | 1      | $\geq$            |
| EO<br># 14    | 0           | € F<br>>       | < 1/     | 2              | -            | center |                   |
| ≁<br>42mm     |             | ·              |          |                | $\checkmark$ | Ļ      | $\mathbf{\Sigma}$ |
| +<br>90mm     |             |                |          |                | Ċ            | 60°)   | ok                |

Düzenleme fonksiyonunun döndürme birimini kullanarak kavisli harfler yaratın,

- sasfo 24-34'deki bilgileri takip ederek, istenen harfleri tek motifler olarak secin
- plan 1'e gidin
- motifler dikdörtgen olarak görünürler
- her harfi seçin, sıra ile istediğiniz gibi döndürün ve hareket ettirin; ör: B=300°, E=330°, R = 0°, N=30°, I=30°, vb. her harf doğru şekilde konumlandırıldıktan sonra "geçici kayıt"a basın
- harfler istenen kavisi olusturduğunda "ok" ye dokunun
- dikiş ekranı görünür
- dizayn programlanması ile olusturulacaktır
- dizaynı kaydetmek icin sayfa 33-34'deki bilgileri takip edin

# Motiflerin nakış modülüne kaydedilmesi

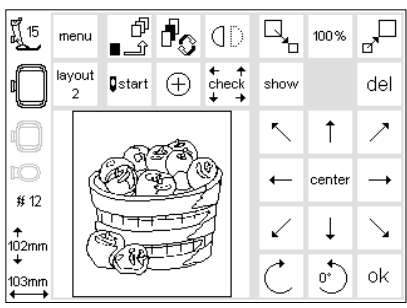

#### Plan 1 ekranı kavdedilecek motifi aktive edin

- plan 1 ekranını açın
- "mem" e dokunun

#### Hafıza ekranı

- hafıza ekranı görünür
- nakış modülü fonksiyonunu aktive edin
- "store" a dokunun
- motif otomatik olarak bir soraki boş hafıza bankasına kaydedilecektir

#### Not:

boyutu, dikiş yoğunluğu vb. değiştirilmiş ve daha sonra nakış modülüne veya karta kaydadilmiş bir motif ekrana getirmek için seçildiğinde yeni bir motif olarak saçilmiştir olacaktır. Dikiş bilgisayarı son boyutu orjinal boyut olarak kabul eder (100%). Dizaynın son hali kaydedildikten sonra bilgisayar motifin değişiklikler yapılmadan önceki halini ekrana getirmeyecektir

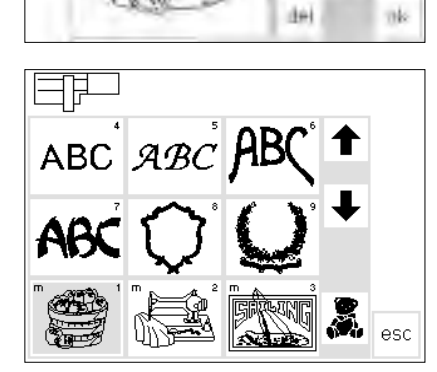

275

#### Hafıza modülyüne kayıtlı bir motif seçin

- yeni kaydedilmiş motifler motif listesinin sonuna eklenirler
- listenin sonunda son kaydedilen motifi bulmak için motif listesini öteleyerek görüntüleyin
- motfi alanın sol üst köşesindeki küçük m harfi motfin nakış modülü hafızasından olduğunu belirtir.

# Motiflerin hafıza kartına kaydedilmesi

- Bernina hafıza kartı (bos)
- boş kartı benina satıcınızdan satın alabilirsiniz
- motifler, tek harfler veya rakamlar ve kombinasyonlar sadece bu kartlara kaydedilebilir
- 15'e kadar dizayn hafıza kartına kaydedilebilir (dikiş sayısına bağlı olarak)

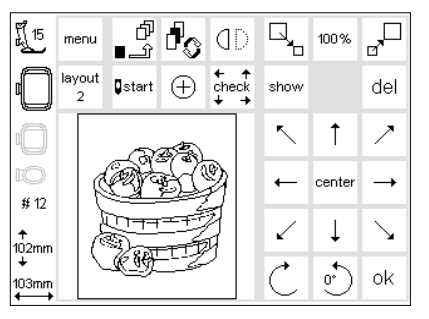

#### Plan 1 ekranı

- kaydekmek istediğiniz motifi seçin
- Plan 1 ekranını açın
- kaydetmek için "mem" e dokunun

#### Hafıza ekranı

- hafıza ekranı görünür
- hafıza kartını nakış modülüne takın
- bu nakış kartı fonksiyonunu devreye sokar
- motif otomatik olarak bir sonraki boş yere kaydedilecektir

#### Not:

 Kum saati yanıp söndüğü sırada asla kartı nakış modülünden çıkarmayın! Kayıt işlemi duracak ve dizayn bilgisi kaybolacaktır.

#### Not:

Boyutlu, dikiş yoğunluğu vb. değiştirilmiş ve daha sonra modülüne veya karta kaydedilmiş bir motif ekrana getirmek için seçildiğinde yeni bin motif olarak seçilmiş olacaktır. Dikiş bilgisayarı son boyutu orjinal boyut olarak kabul eder (100%). Dizayn son hali kaydedildikten sonra bilgisayar motifin değişiklikler yapılmadan önceki halini ekrana getirmeyecektir.

## Kayıt silinmesi

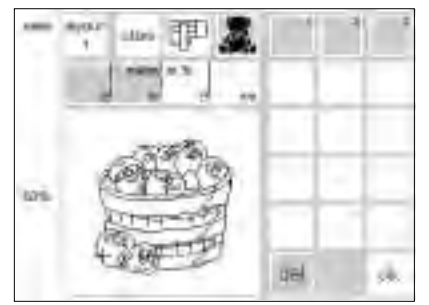

#### Hafıza ekranı

- nakış modülü hafızasından bilgi silmek ve yer açmak için nakış modülü fonksiyonunu aktive edin
- hafıza kartından bilgi silmek ve yer açmak için nakış kartı foksiyonunu çalıştırın
- istenen bilgiyi seçin, ör: 2
- "del" e (sil) dokunun

- hafızanın içeriği gerçekten silmek istediğinizi sorgulayan bir mesaj ekrana gelir
- "yes" e dokunun
- içerikler silinecek ve diğer hafızaların içerikleri bir adım öne kayacaktır
- kullanılan kapasite yüzde olarak motifin üzerinde gösterilir

# Hafıza içeriğinin tamamının silinmesi (nakış modülü veya kart)

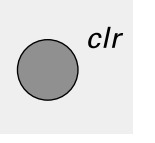

- Hafıza ekranı hafıza ekranını açın
- nakış modülü yada nakış kartı fonksiyonundan biri aktif olmalıdır
- harici "clr" butonuna basın
- bütün hafızalar yanıp söner

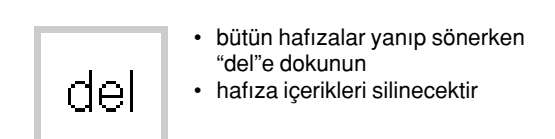

## Serbest kol nakışı

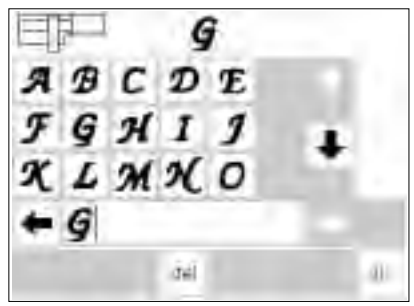

# Hazırlık

- adaptörü dikiş bilgisayarı ve nakış modülü arasına yerleştirin
- nakış kasnağını henüz takmayın • 40 x60 mm'ye boyutlandırılabilen bir motif seçin (ör: harf)

| <u>الم</u> | menu | +  | 1 | color<br>1         | ⇒           |
|------------|------|----|---|--------------------|-------------|
| <b>#</b> 5 |      |    |   |                    | ŗS          |
|            |      | ~  |   |                    | layout<br>1 |
| 3min       |      | G  |   | ÞQ                 | layout<br>2 |
| ↑<br>35mm  |      | +5 |   | 100%<br>∭ <b>♦</b> |             |
| ¥<br>27 mm |      |    |   | <b>M</b> -         |             |

#### Adaptör onayı

#### Herzaman bir kasnak bağlı olmadan!

- bir motif veya harf seçin
- saçilen motif dikiş ekranında oluşturulacaktır
- aynı anda, kasnak bağlantısı aktive olarak adaptörün tanınması için gerekli sinyali gönderir
- dikiş işlemi tamamlanana ve check butonu basılana kadar kasnağı takmayın

#### Kasnak makineye takin

- kasnağı sadece adaptör onayı bittikten sonra takın
- motifi istediğiniz gibi değiştirin ve adapte edin, sonra nakışa başlayın

# Nakış sırasında iplik kopması

Please check the upper thread

Bazen nakış sırasında üst iplik kopabilir veya bitebilir. Eğer bu olursa dikiş bilgisayarı otomatik olorak durur. Eğer alt iplik koparsa veya biterse artista 180 otomatik olarak durur. Artista 170 de alt iplik kontrol ünitesi yoktur, o yüzden alt iplik koptuğunda veya bittiğinde makine otomatik olarak durmaz

Setup (kurulum) programını kullanarak üst ve alt iplik kontrolünü aktive edin. (dikiş bilgisayarı el kitabına bakın)

#### Üst iplik kopmaları

- Bernina artista (170 veya 180) üst iplik koparsa veya biterse durur
- bir hata mesajı ekrana gelir
- ipliği kontrol edin, gerekiyorsa yeniden iplikleyin
- dikiş ekranına geri dönmek için "esc" ye dokunun

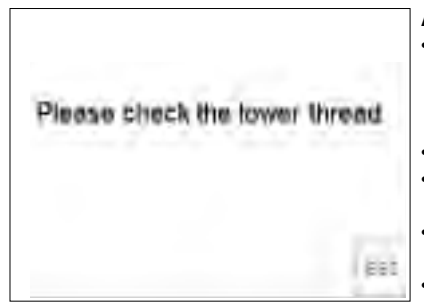

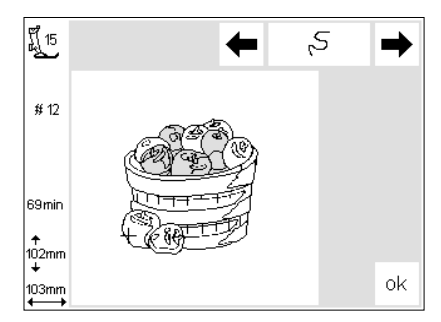

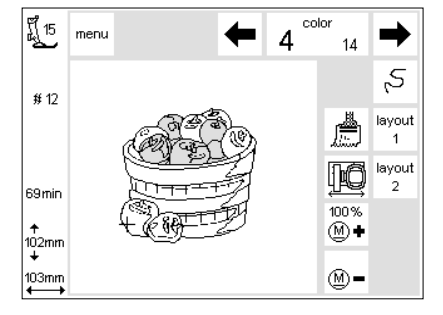

#### Alt iplik biterse

- eğer alt iplik biterse sadece artista 180 otomatik olarak durur (1-6 m kalan orta kalınlıkta iplik; ince iplikte 15 m'ye kadar)
- ekrana bir mesaj gelir
- alt ipliği kontrol edin, makarayı tekrar doldurun
- dikiş ekranına dönmek için "esc" ye dokunun
- artista 170 otomatik olarak durmaz

#### Dikiş sırası kontrolü (iplik koptuğunda)

Kontrol etmek için:

- sağ veya sol oka dokunun (sağ=ileri; sol=geri)
- nakış kasnağı dikiş sırasınca hareket eder
- dikiş sırasında çabuk ilerlemek için devamlı basın

#### Tekrar nakışa başlamak

- iplik kopmasından bir kaç dikiş önce başlamak için iğneyi yeterli mesafede geriye çekin
- "ok" ye dokunun
- dikiş ekranı görünür
- basicı ayağı indirin
- ayak kontrolüne vaya koruma butonuna basarak dikişe başlayın

#### İplik koptuğunda dikiş sırası kontrolü

- dikiş ekranına dikiş kontrol sembolüne dokunun
- ekran değişir

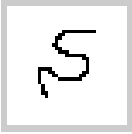

iplik koptuğunda:

- sol oka bir kere dokunun
- iğne yaklaşık 6 dikiş geriye gider
- oka tekrar dokunun
- iğne her seferinde bir adım geri gider
- iğneyi daha hızlı hareket ettirmek için devamlı dokunun

#### ilk birkaç dikişten sonra dikiş bilgisayarı otomatik olarak durur

- iplik uçlarını kesin
- motifi tamalayın

# Nakış İplikleri

Eğer üst iplik olarak cilalanmış rayon nakış iplikleri kullanıyorsanız nakış özellikle etkili olur. Bunlar güzel nakışlar için geniş bir renk seçeneği sunarlar. Bütün ihtiyaçlarınıza cevap verecek nakış iplikleri bütün büyük iplik üreticilerinden elde edebilir. Seçiminiz ne olursa olsun koyu veya soluk renkler nakışınızın başarılı olacağı kesindir.

Masura içinde beyaz veya uygun renkte ince örme, iç çamaşırı, nakış veya overlok ipliğini tavsiye ederiz. Başarılı nakış için en önemli faktörlerden biri ipliğin kalitesidir. Düşük kalitelerde meydana gelen uyumsuzlukları, iplik kopmasını, vb. önlemek için ipliğinizi güvenilir bir üreticiden almanızi tavsiye ederiz

Metalik ipliklerle dikiş yaparken dikey makara piminin ve yardımcı iplik klavuzu- nun (özel aksesuar) kullanılması tavsiye edilir. Metalik iplik kullanımı için dizayn edilmiş bir iğnenin kullanılması da yardıncı olacaktır.

### Nakış motiflerinin özeti

Bu ek size nakış modülündeki bütün motiflerin bir genel görünümünü sağlar.

Her motif toplam renk ve renk serileri ile birlikte gösterilmiştir. Seriler kusursuz ve güzel sonuçları garanti etmek için nakış modülünde belirlenmiş olan doğru nakış serisine karşılık gelirler. Kendi kişisel zevklerinize uyması için renkleri değiştirilebilir ve karıştırabilirsiniz.

Hayal gücünüze ve yaratıcılığınaza sınır yoktur.

Tavsiye: Yeni kombinasyonları kumaş kalıntıları üzerinde denemeniz her zaman tavsiye edilir. Çalışma parçalarınızı değişik ve kişisel kutlama kartları yapmak için kullanabilirsiniz.

### Orta boy nakış kasnağı

Modülü için bir orta boy nakış kasnağı mevcuttur. Bu kasnak özellekle, nakış edilecek kumaş parçası küçük olduğunda daha büyük kasnaklara uygun olmadığında kullanışlıdır. Doğal olarak motif kasnağa uymalıdır. Otomatik kasnak kodlamasını kullanarak doğru boyutun kullanıldığından emin olun

### Nakış kartları

Nakış kartları geniş motif çeşitleri ve belli temalar için dizaynlar sunarlar. Bunlardan birkaçı piyasada mevcuttur ve yeni temalar içeren yeni kartlar düzenli olarak satışa sunularak size devamlı olarak nakış motifleri kaynağı sağlamayı garanti ederler. Kişisel dizayn kartları (boş hafıza kartları) da elde edilebilir. Bunlar sizin değiştirdiginiz motifleri veya motif kombinasyonlarını kaydetmek için idealdir.

## CPS nakış motifleri

Kişiselleştirilmiş Örnek Seçimi (Customized Pattern Selection) nakış modülündeki motifler yerine sizin seçiminiz olanları yerleştirmenize imkan tanır Yerine yerleştirecek motifler kullanıcının isteğine bağlı olarak düzenli bir temele göre eklenir. Seveceğiniz birşey bulacağınız kesindir.

## artista Yaratıcı (PC programı)

artista Yaratıcı (Designer) da bir PC programı olup Kişiselleştiriciden bir adım öne gider. Bu program artistik ve yaratıcı yeteneklerinizi denemenizi sağlar. Kendi motiflerinizi dizayn edebilir veya dizaynlarınızı bir PC'ye taratabilir, onları düzenleyebilir, çerçeveler, kenarlıklar ekleyebilirsiniz. Bu yaratıcılık özgürlüğünde en üst noktadır. Mevcut olan motiflerinizi zevkinize uygun bir şekilde düzenlemek veya eklemek ve değiştirme imkanı tanır. Daha sonra yeni düzenlenmiş motifinizi PC'nize, nakış modülünüzü veya bir karta kaydedebilir, nakış için istediğinizde kullanabilirsiniz. Daha sonra dizaynlarınızı PC'nize, nakış modülüne veya bir karta kaydedip istediğinizde nakış için kullanabilirsiniz.

#### İndeks

# Index

Harfler/sayılar - nakış

| Α                                                                    |                  | i                                                             |          |
|----------------------------------------------------------------------|------------------|---------------------------------------------------------------|----------|
| Aksesuarlar, özel                                                    | 5.39             | İcindekiler                                                   | 3        |
| Aksesuarlar, standart                                                | 5                | läneler                                                       | 8        |
| ·····                                                                |                  | İplik gerginliği                                              | 9        |
| В                                                                    |                  | İplik kopması                                                 | 37       |
| Bağlantı kablosu                                                     | 6                | Indeks                                                        | 40       |
| D                                                                    |                  | K                                                             |          |
| Dengeleviciler                                                       | 17 18            | Kartlardan motif seçme<br>Kasnağın avarlanması                | 10<br>19 |
| Dikis bilgisayarının hazırlanma                                      | ası 8-9          | Kasnak - kumasin saŭlama                                      | 15       |
| Dikis ekranı                                                         | 23               | alınması                                                      | 18       |
| Dikiş serisi kontrolü                                                | 37               | Kasnak takılması                                              | 19       |
| Düz dikiş plakası                                                    | 8                | Kasnak ayarı                                                  | 19       |
|                                                                      |                  | Kasnak kodlama                                                | 20       |
| E                                                                    |                  |                                                               |          |
| Ek sembolleri                                                        | 14               | М                                                             |          |
| basıcı ayak                                                          | 14               | Masura kutusu parmağı                                         | 9        |
| <ul> <li>değişikliklerin hesaplanması</li> </ul>                     | 14               | Mesajlar                                                      | 15-16    |
| <ul> <li>nakiş boyutu</li> </ul>                                     | 14               | Modülden motif seçme                                          | 10       |
| <ul> <li>nakış kasnağı kodlama</li> </ul>                            | 14               | Modülün takılması                                             | 6        |
| <ul> <li>nakış süresi</li> </ul>                                     | 14               | Motifler - nakış                                              | 20-21    |
|                                                                      |                  | Motifler ve fonksiyonlar                                      | 22-30    |
| _                                                                    |                  | <ul> <li>ayna görüntüsü</li> </ul>                            | 27       |
| F                                                                    |                  | <ul> <li>başlangıç konumu</li> </ul>                          | 25       |
| Faultainaulau                                                        |                  | boyut ayarı                                                   | 26       |
| FORKSIYONIAr                                                         | 11,14            | boyut kontrolu     dikov ovorlamo                             | 20       |
| <ul> <li>boyut degişirini</li> <li>boyut kontrolü</li> </ul>         | 12               | <ul> <li>dikey ayanama</li> <li>dikis uzupluğu</li> </ul>     | 20       |
| <ul> <li>cok renkli motifler</li> </ul>                              | 11               | <ul> <li>dikiş uzunluğu</li> <li>dikiş voğupluğu</li> </ul>   | 29       |
| dikis uzunluău                                                       | 14               | <ul> <li>motif merkezi</li> </ul>                             | 29<br>25 |
| decici kavdetme                                                      | 13               | motifin döndürülmesi                                          | 27       |
| geçici nayaçıme     aeri getirme                                     | 13               | motifin hareket ettirilmesi                                   | 24       |
| <ul> <li>hızlı ters yön butonu ile nakısa</li> </ul>                 |                  | <ul> <li>plan ekranları 1 ve 2</li> </ul>                     | 24       |
| baslangic                                                            | 11               | <ul> <li>renk serisinin değistirilmesi</li> </ul>             | 23       |
| • işlem sırası kontrolü (iplik kopr                                  | nası) <b>11</b>  | <ul> <li>show (göster)</li> </ul>                             | 25       |
| kasnak konumlandırıcı                                                | 13               | <ul> <li>tek renk motifler</li> </ul>                         | 24       |
| <ul> <li>kum saati</li> </ul>                                        | 12               | <ul> <li>yatay ayarlama</li> </ul>                            | 28       |
| <ul> <li>mem (hafıza)</li> </ul>                                     | 12               | <ul> <li>Dikiş yoğunluğunun</li> </ul>                        |          |
| • menü                                                               | 11               | uzunluğunun değiştirilmesi                                    | 29       |
| <ul> <li>motif genişliği</li> </ul>                                  | 13               | <ul> <li>Yoğunlaştırılmış dikiş</li> </ul>                    | 30       |
| motif merkezi                                                        | 12               | Motiflerin kaydedilmesi                                       | 34-35    |
| motif yoguniugu                                                      | 14               | Motifierin silinmesi                                          | 35-36    |
| motif yuksekiigi     metifin dändürülmeei                            | 13               | Motifierin ve/veya narfierin                                  | 01.04    |
| Mounn dondurunnesi     OK                                            | 12               | Dirleştirilmesi<br>Mətiflərin barflərin və                    | 31-34    |
| <ul> <li>OK</li> <li>plan okraplari 1 vo 2</li> </ul>                | 11               | Molinerin, narnerin ve                                        | 20-21    |
| • show (göster)                                                      | 12               | Sayıların nakişi                                              | 20-21    |
| • start                                                              | 12               | Ν                                                             |          |
| tek renkli motifler                                                  | 11               |                                                               |          |
| <ul> <li>vatay ayna görüntüsü</li> </ul>                             | 12               | Nakıs iplikleri                                               | 38       |
| • yön okları                                                         | 13               | Nakış kartı                                                   | 35       |
| ,                                                                    |                  | Nakış modülünün detayları                                     | 4        |
|                                                                      |                  | Nakışa başlama                                                | 22       |
| G                                                                    |                  | <ul> <li>ayak kontrolü</li> </ul>                             | 22       |
| Güvenlik talimatları                                                 | 1                | <ul> <li>hızlı ters yön butonu</li> </ul>                     | 22       |
| Η                                                                    | -                | ö                                                             |          |
|                                                                      |                  |                                                               |          |
| natiza kartiari                                                      | 35               | Uzel aksesuarlar                                              | 39       |
| Inounerin Kayaeaiimesi     motiflorin oilinmooi                      | 34-35            | ariisia raratici     OPS pokio motificri                      | 39       |
| <ul> <li>mounenn simmesi</li> <li>Harfler/sayılar - nakis</li> </ul> | 33-30<br>20-21   | <ul> <li>OFO nakiş mouneri</li> <li>nakiş kartları</li> </ul> | 39       |
| namen, saynar - nakiş                                                | <u> - u - </u> I | nanių naltiali                                                |          |

nakış kartları

• orta büyüklükte kasnak

S

Serbest kol adaptörü, takılması Serbest kol kasnağı Serbest kol nakışı 11-14